# **Table of Contents**

| 1 | D     | evice memory, battery-buffered                              | 3            |
|---|-------|-------------------------------------------------------------|--------------|
| 2 | С     | onnection of the multicomp 4D6-ESBSDS-1V1C6RO               | 4            |
|   | 2.1   | Installation and assembly                                   | 4            |
|   | 2.2   | Connection diagram                                          | . 5          |
|   | 2.3   | Terminal assignment                                         | 6            |
| 3 | С     | ommissioning guideline for the multicomp                    |              |
| Ŭ | 4     | D6-FSBSDS-1V1C6RO                                           | 7            |
|   | 24    |                                                             |              |
|   | 3.1   | Controller not preconfigured                                | /            |
|   | 3.2   |                                                             | 8            |
| 4 | F     | unktionen des Reglers im Sicherheits- und Wartungskonzept   | -            |
|   | S     | ecureC                                                      | 9            |
|   | 4.1   | Resonanzfrequenzüberwachung der Stufen                      | 9            |
|   | 4.2   | Stromaufnahme- und Leistungsüberwachung der Stufen          | 9            |
|   | 4.3   | Stromaufnahme- und Leistungsüberwachung kompletter Schränke | 10           |
|   | 4.4   | Temperaturüberwachung der Stufen                            | .11          |
| 5 | 0     | perating and display panel                                  | 12           |
|   | 5.1   | Description of buttons                                      | .12          |
|   | 5.2   | Navigation and device displays                              | .13          |
|   | 5.3   | Definition of terms                                         | .17          |
|   | 5.4   | Einstellbereiche der programmierbaren Parameter             | .19          |
|   | 5.5   | Device programming                                          | 20           |
|   | 5.6   | Start menu Commissioning                                    | .20          |
|   | 5.7   | Main menu Cos φ                                             | 21           |
|   | 5.8   | Main menu Voltage / Current                                 | 23           |
|   | 59    | Main menu temperature                                       | 24           |
|   | 5 10  | Main menu Module - Management                               | 25           |
|   | 5 11  | Main menu Stages                                            | 26           |
|   | 5.11  | 11.1 Submenu Mode                                           | 27           |
|   | 5 12  | Main menu IIh distortion factor for voltage                 | 28           |
|   | 5 13  | Main menu lh distortion current intensity                   | 29           |
|   | 5 1 1 | Main monu Evtras                                            | 21           |
|   | 5.14  | Main menu Extras                                            | 22           |
|   | J.    | 5.14.1.1 Submenu Transformer settings                       | . 33         |
|   | ļ     | 5.14.1.2 Submenu Target cosine                              | . 34         |
|   | ł     | 5.14.1.3 Submenu Stages                                     | . 35         |
|   | 5.′   | 14.2 Settings                                               | 38           |
|   | ł     | 5.14.2.1 Submenu Modules/Display<br>5.14.2.2 Submonu System | . 38         |
|   | ļ     | 5.14.2.3 Service submenu                                    | . 43<br>. 48 |
|   | 5.1   | 14.3 Messages                                               | .49          |
|   | !     | 5.14.3.1 Messages submenu                                   | . 49         |

|   | 5.14.3.2 Monitoring of stages by induced current measurement<br>5.14.3.3 Current consumption and performance monitoring of complete cabi                                                                                                    | 51<br>inets 51                                                                                     |
|---|----------------------------------------------------------------------------------------------------|----------------------------------------------------------------------------------------------------|
| 6 | 6 Basic device programming                                                                                                    | 52                                                                                                 |
|   | 6.1 Set transformer                                                                                                    |                                                                                                    |
|   | 6.2 Set Target cosφ                                                                                                    | 54                                                                                                 |
|   | 6.3 Note on detecting errors                                                                                                    | 55                                                                                                 |
|   | 6.3.1 Facility and safety devices maintenance                                                                                                    | 56                                                                                                 |
|   | 6.3.2 Limit temperatures                                                                                                    | 56                                                                                                 |
|   | 6.4 Connection chart measuring voltage Ph-Ph                                                                                                    | 57                                                                                                 |
| 7 | 7 Technical data                                                                                                    | 58                                                                                                 |
|   | 7.1 Measuring and display values                                                                                                    |                                                                                                    |
|   | 7.2 Measuring accuracy                                                                                                    | 58                                                                                                 |
|   | 7.3 Measuring principle                                                                                                    | 59                                                                                                 |
|   | 7.4 Device memory                                                                                                    | 59                                                                                                 |
|   | 7.5 Power supply                                                                                                    | 59                                                                                                 |
|   | 7.6 Hardware inputs                                                                                                    | 59                                                                                                 |
|   | 7.7 Hardware outputs                                                                                                    | 59                                                                                                 |
|   | 7.8 Electrical connection                                                                                                    | 60                                                                                                 |
|   | 7.9 Mechanical data                                                                                                    | 60                                                                                                 |
|   | 7.10 Standards and Miscellaneous                                                                                                    | 60                                                                                                 |
|   | 7.11 Default settings after reset                                                                                                    | 61                                                                                                 |
|   | 7.11 Default Settings after reset                                                                                                    |                                                                                                    |
| 8 | 8 Appendix                                                                                                    | 62                                                                                                 |
| 8 | 8 Appendix                                                                                                    |                                                                                                    |
| 8 | <ul> <li>8 Appendix</li></ul>                                                                                                    |                                                                                                    |
| 8 | <ul> <li>8 Appendix</li> <li>8.1 Temperature module - connection chart</li> <li>8.1.1 Terminal assignment</li></ul>                                                                                                    |                                                                                                    |
| 8 | <ul> <li>8 Appendix</li> <li>8.1 Temperature module - connection chart</li> <li>8.1.1 Terminal assignment</li></ul>                                                                                                    |                                                                                                    |
| 8 | <ul> <li>8 Appendix</li> <li>8.1 Temperature module - connection chart</li></ul>                                                                                                    |                                                                                                    |
| 8 | <ul> <li>8 Appendix</li></ul>                                                                                                    |                                                                                                    |
| 8 | <ul> <li>8 Appendix</li> <li>8.1 Temperature module - connection chart</li> <li>8.1.1 Terminal assignment</li> <li>8.1.2 LED display</li> <li>8.1.3 Additional modules – function of the DIP switches</li> <li>8.2 Relay module - connection chart</li> <li>8.2.1 Terminal assignment</li> <li>8.2.2 LED display</li> </ul>                                                                                                    |                                                                                                    |
| 8 | <ul> <li>8 Appendix</li> <li>8.1 Temperature module - connection chart</li> <li>8.1.1 Terminal assignment</li> <li>8.1.2 LED display</li> <li>8.1.3 Additional modules – function of the DIP switches</li> <li>8.2 Relay module - connection chart</li> <li>8.2.1 Terminal assignment</li> <li>8.2.2 LED display</li> <li>8.2.3 Function of the DIP switches</li> </ul>                                                                                                    | 62<br>                                                                                             |
| 8 | <ul> <li>8 Appendix</li> <li>8.1 Temperature module - connection chart</li> <li>8.1.1 Terminal assignment</li> <li>8.1.2 LED display</li> <li>8.1.3 Additional modules – function of the DIP switches</li> <li>8.2 Relay module - connection chart</li> <li>8.2.1 Terminal assignment</li> <li>8.2.2 LED display</li> <li>8.2.3 Function of the DIP switches</li> <li>8.3 Current measuring module - connection chart</li> </ul>                                                                                                    |                                                                                                    |
| 8 | <ul> <li>8 Appendix</li> <li>8.1 Temperature module - connection chart</li> <li>8.1.1 Terminal assignment</li> <li>8.1.2 LED display</li> <li>8.1.3 Additional modules – function of the DIP switches</li> <li>8.2 Relay module - connection chart</li> <li>8.2.1 Terminal assignment</li> <li>8.2.2 LED display</li> <li>8.2.3 Function of the DIP switches</li> <li>8.3 Current measuring module - connection chart</li> <li>8.3.1 Terminal assignment</li> </ul>                                                                                                    |                                                                                                    |
| 8 | <ul> <li>8 Appendix</li> <li>8.1 Temperature module - connection chart</li></ul>                                                                                                    | 62<br>                                                                                             |
| 8 | <ul> <li>8 Appendix</li> <li>8.1 Temperature module - connection chart</li></ul>                                                                                                    | 62<br>                                                                                             |
| 8 | <ul> <li>Appendix</li></ul>                                                                                                    | 61<br>62<br>62<br>62<br>62<br>62<br>62<br>63<br>63<br>63<br>63<br>63<br>63<br>63<br>63<br>63<br>63 |
| 8 | <ul> <li>Appendix</li></ul>                                                                                                    | 62<br>                                                                                             |
| 8 | <ul> <li>Appendix</li> <li>8.1 Temperature module - connection chart</li> <li>8.1.1 Terminal assignment</li> <li>8.1.2 LED display</li> <li>8.1.3 Additional modules – function of the DIP switches</li> <li>8.2 Relay module - connection chart</li> <li>8.2.1 Terminal assignment</li> <li>8.2.2 LED display</li> <li>8.2.3 Function of the DIP switches</li> <li>8.3 Current measuring module - connection chart</li> <li>8.3.1 Terminal assignment</li> <li>8.3.2 LED display</li> <li>8.3.3 Function of scan button</li> <li>8.4 Temperature module - connection chart</li> <li>8.4.1 Terminal assignment</li> <li>8.4.2 LED - Display</li> <li>8.4.3 Function of scan button</li> </ul>                                                                                                    | 61<br>62<br>62<br>62<br>62<br>62<br>62<br>63<br>63<br>63<br>63<br>63<br>63<br>63<br>63<br>63<br>63 |
| 8 | <ul> <li>Appendix</li> <li>8.1 Temperature module - connection chart</li> <li>8.1.1 Terminal assignment</li> <li>8.1.2 LED display</li> <li>8.1.3 Additional modules – function of the DIP switches</li> <li>8.2 Relay module - connection chart</li> <li>8.2.1 Terminal assignment</li> <li>8.2.2 LED display</li> <li>8.2.3 Function of the DIP switches</li> <li>8.3 Current measuring module - connection chart</li> <li>8.3.1 Terminal assignment</li> <li>8.3.2 LED display</li> <li>8.3.3 Function of scan button</li> <li>8.4 Temperature module - connection chart</li> <li>8.4.1 Terminal assignment</li> <li>8.4.2 LED - Display</li> <li>8.4.3 Function of the DIP switches</li> </ul>                                                                                                    | 61<br>                                                                                             |
| 8 | <ul> <li>8 Appendix</li> <li>8.1 Temperature module - connection chart</li> <li>8.1.1 Terminal assignment</li> <li>8.1.2 LED display</li> <li>8.1.3 Additional modules – function of the DIP switches</li> <li>8.2 Relay module - connection chart</li> <li>8.2.1 Terminal assignment</li> <li>8.2.2 LED display</li> <li>8.2.3 Function of the DIP switches</li> <li>8.3 Current measuring module - connection chart</li> <li>8.3.1 Terminal assignment</li> <li>8.3.2 LED display</li> <li>8.3.3 Function of scan button</li> <li>8.4 Temperature module - connection chart</li> <li>8.4.1 Terminal assignment</li> <li>8.4.2 LED - Display</li> <li>8.4.3 Function of the DIP switches</li> </ul>                                                                                                    | 62<br>                                                                                             |
| 8 | <ul> <li>Appendix</li> <li>8.1 Temperature module - connection chart</li> <li>8.1.1 Terminal assignment</li> <li>8.1.2 LED display</li> <li>8.1.3 Additional modules – function of the DIP switches</li> <li>8.2 Relay module - connection chart</li> <li>8.2.1 Terminal assignment</li> <li>8.2.2 LED display</li> <li>8.2.3 Function of the DIP switches</li> <li>8.3 Current measuring module - connection chart</li> <li>8.3.1 Terminal assignment</li> <li>8.3.2 LED display</li> <li>8.3.3 Function of scan button</li> <li>8.4 Temperature module - connection chart</li> <li>8.4.1 Terminal assignment</li> <li>8.4.3 Function of scan button</li> <li>8.4.4 Function of scan button</li> <li>8.5 Relay module - connection chart</li> </ul>                                                                                                    | 61<br>62<br>62<br>62<br>62<br>62<br>62<br>63<br>63<br>63<br>63<br>63<br>63<br>63<br>63<br>63<br>63 |
| 8 | 8       Appendix         8.1       Temperature module - connection chart         8.1.1       Terminal assignment         8.1.2       LED display         8.1.3       Additional modules – function of the DIP switches         8.2       Relay module - connection chart         8.2.1       Terminal assignment         8.2.2       LED display         8.2.3       Function of the DIP switches         8.3       Current measuring module - connection chart         8.3.1       Terminal assignment         8.3.2       LED display         8.3.3       Function of the DIP switches         8.3.4       Terminal assignment         8.3.5       LED display         8.4       Temperature module - connection chart         8.4.1       Terminal assignment         8.4.2       LED - Display         8.4.3       Function of scan button         8.4.4       Function of the DIP switches         8.5       Relay module - connection chart         8.5.1       Terminal assignment         8.5.2       LED - Display         8.5.2       LED - Display | 61<br>62<br>62<br>62<br>62<br>62<br>62<br>63<br>63<br>63<br>63<br>63<br>63<br>63<br>63<br>63<br>63 |

# **1** Device memory, battery-buffered

The device is equipped with an internal data memory, which is battery buffered to preserve long-term data. To prevent it from being discharged, this backup battery (e.g. Varta CR 2032) is not built in when the device is delivered, but included separately in the delivery.

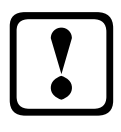

# Caution

Before the initial commissioning of the device, please insert the backup battery first (as described in the following), as otherwise all storage data would be lost in case of a power failure.

Inserting or replacing backup battery:

- 1. Disconnect the device from the supply voltage.
- 2. Lift the upper casing cover with a suitable tool (e.g. a small screwdriver).
- 3. When replacing a battery, remove the empty battery from the clamp with the tool.
- 4. Push the new battery into the clamp and make sure that it is inserted correctly and has the right polarity.
- 5. Put the upper casing cover back on and click it into place by pushing.
- 6. Reconnect the device to the supply voltage.

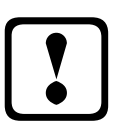

# Caution

As, when the battery is empty or removed and there is no supply voltage, not only the storage data are lost but the time is not correct anymore either, the time has to be reset in Visual Energy with the corresponding command!

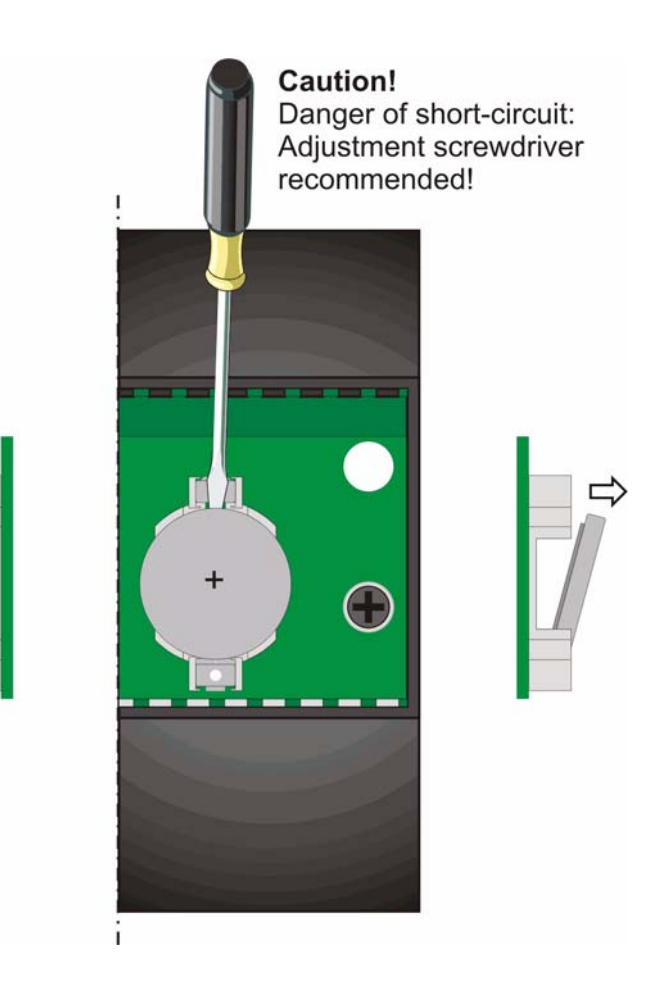

# 2 Connection of the multicomp 4D6-ESBSDS-1V1C6RO

### 2.1 Installation and assembly

- During installation, the applicable VDE regulations must be observed.
- Before the device is connected to the power supply, you will have to check whether the local power supply conditions comply with the specifications on the nameplate. A wrong connection may destroy the device. A different power frequency influences the measurement accordingly.
- The device must be connected in accordance with the connection diagram.
- In case the facility is subject to lightning hazard, lightning protection measures for the power supply input must be implemented.

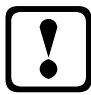

### Caution

The control voltage as well as the applied measuring voltage of the device must be protected by means of a back-up fuse.

When connecting the current transformer, the direction of the energy flow and the correct assignment to the voltage path must be observed!

During installation, please also observe our notes on safety measures against overvoltage and lightning in the chapter "Protective measures" of this manual.

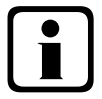

#### Note

The following points must be observed when connecting the device:

- Energy flow direction
- Assigning measuring voltage input / current transformer input

| Current transformer |  |
|---------------------|--|
| connection:         |  |

#### Energy flow direction:

When mounting the transformer, observe the current flow or energy flow direction. If the current transformer is mounted the wrong way round, the measured current value will be negative. Prerequisite is that energy is consumed.

· Assigning measuring voltage input / current transformer input:

The current transformer on terminal 20/21 (k1/l1) must be arranged in the phase where the measuring voltage for the terminal 10 (L1) is tapped.

- If the connection and energy flow direction are correct, the device displays a positive current.
- If connected incorrectly, the current displayed is negative. Interchange the connections until the display shows correct values.

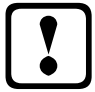

# Caution

Before any interchanging, the current sensing transformer must be shorted out!

# 2.2 Connection diagram

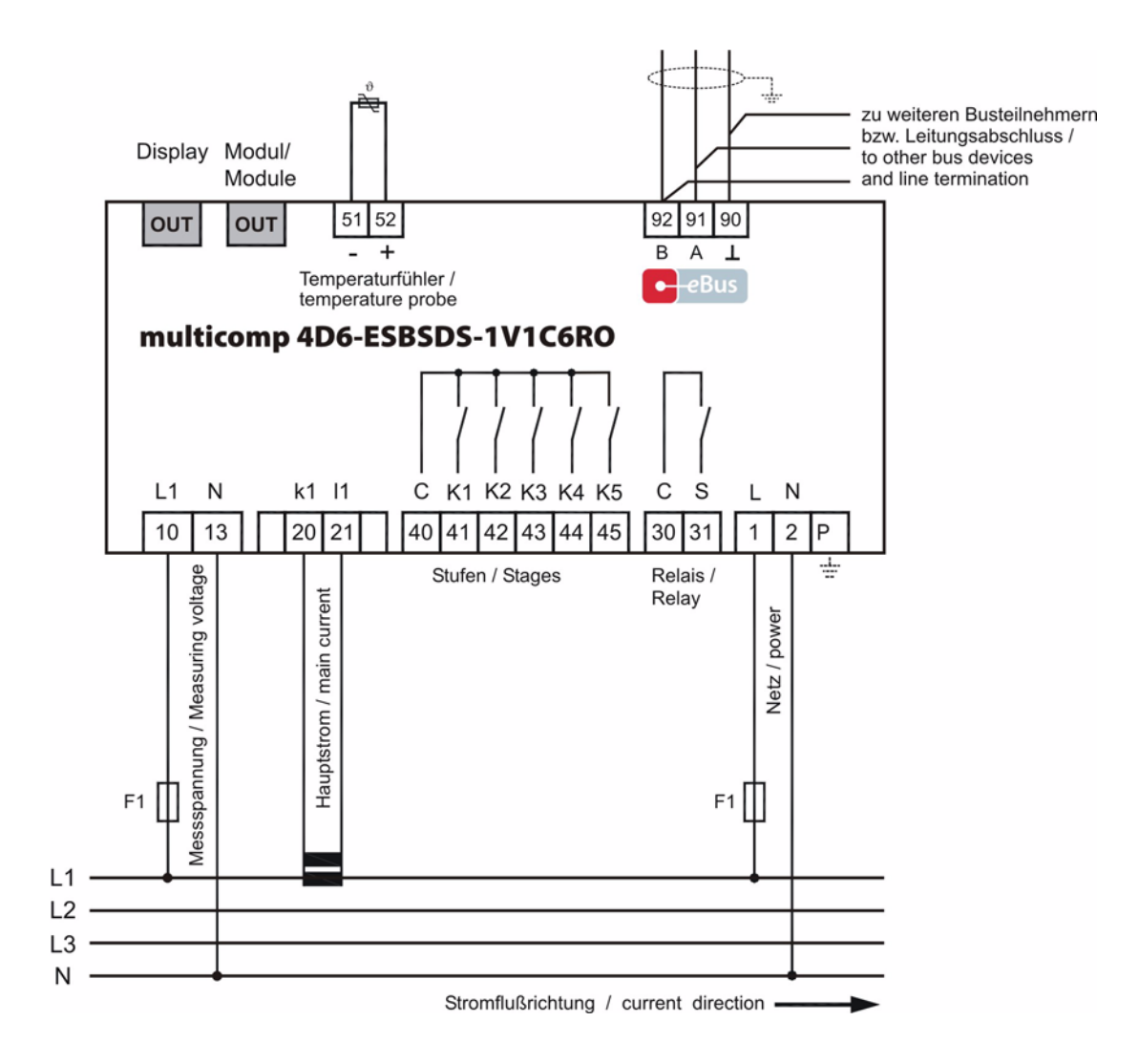

For voltage supply, see nameplate.

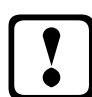

# Caution

The coil voltage for the capacitor switching contactors and the measurement voltage have to be drawn from the same phase, as only the measurement voltage is monitored (to protect the contactors from direct resetting in case of short-term monophase power failure)

| 2.3 Terminal assignment |                      |                                                                                                    |  |
|-------------------------|----------------------|----------------------------------------------------------------------------------------------------|--|
| Terminal                | 1 (L) and 2 (N):     | Connection power supply                                                                                                    |  |
|                         |                      | A control voltage is required to supply the device with power. The device is equipped with a multi-range power supply and may be supplied by voltages from 85 - 265V AC/DC (see nameplate for device voltage).                                                                                                    |  |
| Terminal                | 10 (L1, Lx):         | Measuring voltage input                                                                                                    |  |
|                         | 13 (N, Ly):          | Input voltage both as Ph-N and Ph-Ph measurement. Direct measure-<br>ment for 100 500600V AC. Measuring intervals are programmable.<br>Exceeding the measuring interval results in an error message.<br>For higher voltages, connection via voltage transformers is necessary<br>(medium voltage measurement x/100 V), measuring range from 500V<br>to 30.0 KV Ph-Ph. |  |
| Terminal                | 20 (k1) and 21 (l1): | Current measuring inputs                                                                                                    |  |
|                         |                      | The measuring input for current must be connected via a current trans-<br>former $x/1A$ AC or $x/5A$ AC.<br>When connecting the transformer, pay attention to the energy flow di-<br>rection and to the correct assignment of measuring voltage input to cur-<br>rent transformer.                                                                                    |  |
| Terminal                | 30 (C) and 31 (S):   | Floating relay contact                                                                                                    |  |
|                         |                      | This contact serves as a message or alarm output. During operation,<br>an acoustic or visual signal may be activated or a consumer shut down.<br>The contact is open as long as the device is currentless, and if there is<br>an active message. Maximum switching capacity of 2A at 250V AC.                                                                         |  |
| Terminal                | 40 (C):              | Connection for voltage supply to the relay outputs terminals 41 to 45                                                                                                    |  |
|                         |                      | The relays for the control outputs share the same connection to the supply voltage.                                                                                                    |  |
| Terminals               | 41 (K1) to 45 (K5):  | Relay contacts with potential                                                                                                    |  |
|                         |                      | These contacts are used as control outputs for the capacitor switching contactors. In a currentless state of the device, the contacts are opened for stages that are not hooked up.<br>Maximum switching capacity of 2A at 250V AC                                                                                                    |  |
| Terminals               | 51 (-) and 52 (+):   | Temperature sensor input                                                                                                    |  |
|                         |                      | A temperature sensor, e.g. PT1000, can be connected to this input to measure the switchgear cabinet temperature.<br>Temperature measuring range of - 20°C to 100°C +/- 2°C.                                                                                                    |  |
| Terminal                | 90 (ground):         | Interface connection                                                                                                    |  |
|                         | 91 (A)<br>92 (B)     | For communication on the KBR eBus or Modbus                                                                                                    |  |

# 3 Commissioning guideline for the multicomp 4D6-ESBSDS-1V1C6RO

This guideline helps you to correctly commission the compensation controller **multicomp 4D6-ESBSDS-1V1C6RO**. It provides you with step by step instructions to help you find the options relevant for you in the operating instructions.

To begin with, there are two cases in which the commissioning procedure for the **multicomp 4D6-ESBSDS-1V1C6RO** differs.

Case 1: You have bought a complete compensation facility from KBR, and the controller is already mounted. If this is the case, certain settings are already preconfigured in the controller.

Case 2: You only bought the controller, or the controller with additional modules (multisio 2D2-4RO, multisio 2D2-1TI2RO, multisio 1D2-4CI) and individual capacitor stages, but the device is not assembled. In this case, the controller is delivered with the default settings (refer to chapter Default settings) and has thus not been preconfigured.

# 3.1 Controller not preconfigured

If a not yet preconfigured controller is to be commissioned, the following procedure has to be performed step by step.

#### 1. Configuration of additional module (multisio 2D2-4RO, multisio 2D2-1TI2RO, multisio 1D2-4CI)

If there are no additional temperature, relay or induced current measuring modules, this step can be skipped. To configure additional modules, connect them and the supplied bus line to the basic module. The additional modules can then be activated individually using a scan mode, which has to be triggered via the basic module's operating panel and the DIP switches or scan buttons on the additional module. If the compensation facility consists of several cabinets, the correct cabinet assignment has to be set up.

Detailed instructions for this step are given in chapter Settings under the item Module / display submenu.

#### 2. Configuring current transformer values

For the compensation controller to function properly, all current transformer parameters have to be set correctly. Primary and secondary current of the transformer have to be set. These parameters can be read on the nameplate of the current transformer. In addition, the phase allocation of the transformer has to be set correctly. In the controller, the phase (L1, L2, L3) in which the current transformer ratio integrated has to be set. Detailed instructions for this step are given in chapter Transformer ratio. You can find more detailed information on this topic under chapter Commissioning under item submenu Transformer settings.

#### 3. Setting target cosine

You can ask your energy supply company for the target cosine, which should be set up at this point. The target cosine is by default set to 0.95 inductive (see chapter Default settings).

Detailed instructions for this step are given in chapter Set target cosine. You can find more detailed information on this topic under chapter Commissioning under item submenu Target cosine.

#### 4. Configuring the capacitor stages

There are two ways of configuring the capacitor stages. The stages can be configured manually or using the auto configuration mode.

The most important setting to pay attention to is the stage power. The stage power can be looked up on the nameplate of the stage or the circuit diagram and then programmed manually. The auto configuration mode then automatically sets this value. However, it has to be confirmed and checked after each time the learning process is performed.

Detailed instructions for the auto configuration mode are given in chapter Extra -> Commissioning -> Stages -> Stage -> Auto configuration mode.

After the stage power has been configured, you have to set the reactor factor. This factor can be read on the circuit diagram cover sheet or the nameplate of the stage.

If the compensation facility consists of several cabinets, the cabinet assignment should be adjusted accordingly.

Detailed instructions for this step are given in chapter Commissioning under the item Stages submenu.

#### 5. Function test

After all values have been programmed, a function test should be performed. To do so, the controller has to be taken off the voltage supply for a few seconds.

After re-connecting it to the voltage supply, the controller has to start automatically. If the  $\cos\varphi$  voltage is read out in the  $\cos\varphi$  act. menu immediately after switching it on, the value for  $\cos\varphi$  should be low and inductive. After ca. 60 seconds, the controller starts to switch on the individual capacitor stages.

The cos value displayed in the cos act. menu should have risen in comparison with former values, or it should rise when switching on additional stages. If the compensation facility is set up

correctly, the controller should compensate the set target cosine after a certain period of time.

# 3.2 Controller preconfigured

If a controller already integrated into a KBR compensation facility by default should be used, only the parameters of the current transformer have to be configured.

#### 1. Configuring current transformer values

For the compensation controller to function properly, all current transformer parameters have to be set correctly. Primary and secondary current of the transformer have to be set. These parameters can be read on the nameplate of the current transformer. In addition, the phase allocation of the transformer has to be set correctly. In the controller, the phase (L1, L2, L3) in which the current transformer ratio. You can find more detailed information on this topic under chapter Commissioning under item submenu Transformer settings.

#### 2. Function test

After all values have been programmed, a function test should be performed. To do so, the controller has to be taken off the voltage supply for a few seconds.

After re-connecting it to the voltage supply, the controller has to start automatically. If the cos $\phi$  voltage is read out in the cos $\phi$  act. menu immediately after switching it on, the actual value for cos $\phi$  should be low and inductive. After ca. 60 seconds, the controller starts to switch on the individual capacitor stages.

The  $\cos\phi$  value displayed in the  $\cos\phi$  act. menu should have risen in comparison with former values, or it should rise when switching on additional stages. If the compensation facility is set up

correctly, the controller should compensate the set target cosine after a certain period of time.

# 4 Funktionen des Reglers im Sicherheits- und Wartungskonzept secureC

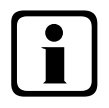

# Hinweis

Diese Funktionen sind nur mit dem Eigenstrom - Überwachungsmodul multisio 1D2-4CI gegeben!

#### 4.1 Resonanzfrequenzüberwachung der Stufen

Für den weiteren Betrieb gesperrt wird eine Stufe nur dann, wenn sie durch Kapazitätsverlust in einen kritischen Bereich gerät (Resonanzfrequenz). Gekennzeichnet wird die Stufe im Display mir einem 🐰

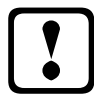

#### Vorsicht

Entsperrt wird die Stufe im Menü Stufenverwaltung, Untermenü Modus.

Bei gesperrter Stufe (Kapazitätsverlust) darf nicht der Lernmodus aktiviert werden, sondern es muß der defekte Kondensator getauscht werden !!!

- 1. Bewertung der Resonanzfrequenz:
- a) <u>Verdrosselung ist 5,5%, 7% oder 8% (5. Harmonische ist kritisch)</u> Wenn die Resonanzfrequenz größer als 89% der 5. Harmonischen ist, dann ist die Warnschwelle überschritten.
   Wenn die Resonanzfrequenz größer als 93% der 5. Harmonischen ist, dann ist die Alarmschwelle überschritten.
- b) <u>Verdrosselung ist 12,5%, oder 14% (3. Harmonische ist kritisch)</u>
   Wenn die Resonanzfrequenz größer als 96% der 3. Harmonischen ist, dann ist die Warnschwelle überschritten.
   Wenn die Resonanzfrequenz größer als 97% der 3. Harmonischen ist, dann ist die Alarmschwelle überschritten.

Dabei wird beim Überschreiten der

**Hinweis** 

**Warnschwelle** eine Meldung ausgegeben (E28 Kapazitätsverlust) (**Warnschwelle** bei Eigenstrom um ca. 35% zu niedrig)

Alarmschwelle eine Meldung ausgegeben (E28 Kapazitätsverlust) (Alarmschwelle bei Eigenstrom um ca. 45% zu niedrig)

Wird nach fünf weiteren Zuschaltversuchen immer noch Kapazitätsverlust festgestellt, wird die Stufe für erneute Zuschaltungen gesperrt und die Meldung **E30 Stufe gesperrt** ausgegeben.

#### 4.2 Stromaufnahme- und Leistungsüberwachung der Stufen

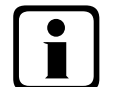

# Die Überwachung erfolgt nur beim Zuschalten oder Abschalten von Stufen!

Wenn eine Stufe durch die Eigenstromüberwachung als schadhaft (E26 Kondensatorstrom zu hoch oder E 28 Kapazitätsverlust (Kondensatorstrom zu niedrig)) festgestellt wird, erfolgt am Display eine Meldung. Grenzbedingung hierfür ist das Stufenraster der gefertigten Stufen.

Die Fehlermeldung **E27 Sicherung prüfen** wird ausgegeben, wenn sich beim Zuschalten einer Stufe die Stromaufnahme der Anlage (des Schrankes, in dem gemessen wird) nicht ändert.

Ändert sich beim Abschalten einer Stufe der Wert nicht, wird die Meldung **E29 Schütz defek**t (klebt) ausgegeben.

# 4.3 Stromaufnahme- und Leistungsüberwachung kompletter Schränke

Die Überwachung der Stromaufnahme einzelner Schränke ist eine wichtige Sicherheitsfunktion.

Die Stromaufnahme wird mit einem Strommessmodul multisio 1D2-4Cl und Eigenstromwandlern im Schrank gemessen. Jeder Schrank wird einzeln überwacht. Es wird eine zu hohe oder zu niedrige Stromaufnahme berücksichtigt.

#### Funktion bei zu hoher Stromaufnahme:

Es erfolgt eine permanente Überwachung, der Messabstand richtet sich nach der Anzahl der angeschlossenen Module (Abstand der Messungen 50 ms bis 500 ms).

Wird in einem Schrank eine zu hohe Stromaufnahme erkannt, werden die Stufen in diesem Schrank nach-einander abgeschaltet, bis entweder alle Stufen im Schrank abgeschaltet sind, oder die Stromaufnahme wie-der im zulässigen Bereich ist.

Einstellungen:Die Einstellungen werden im Menü Extra => Einstellungen => System => Parameter => Grenzwerte => GW U => GW +Ie vorgenommen.

| Einstellbar sind:      | Zulässige Überschreitung auf 110% bis 200% des Nennstromes<br>Überwachung der Überschreitung aktiv oder aus                                                                                        |
|------------------------|----------------------------------------------------------------------------------------------------|
| Aktion bei Fehlerfall: | Nur Störmelderelais schaltet<br>Nur Kompensationsstufen werden abgeschaltet<br>Störmelderelais schaltet und Kompensationsstufen werden abgeschaltet<br>Keine Aktion, nur Meldung über den KBR eBus |

Außerdem wird im Fehlerfall am LC-Display eine Meldung ausgegeben.

Beispiel:

E31 GW le verletzt, Schrank Nr.: 2

Bei einer **3-phasigen** Eigenstromüberwachung wird für **jeden Schrank ein Strommessmodul** multisio 1D2-4CI benötigt.

Bei einer **1-phasigen** Eigenstromüberwachung können mit **einem Strommessmodul 4 Schränke** überwacht werden. Dabei entspricht die Schrankzuordnung des Strommessmoduls dem ersten Eingang des Strommessmoduls.

Beispiel:

Strommessmodul dem Schrank 1 zugeordnet:

- Eingang 1 = Schrank 1
- Eingang 2 = Schrank 2 usw.

Strommessmodul dem Schrank 2 zugeordnet:

- Eingang 1 = Schrank 2
  - Eingang 2 = Schrank 3 usw.

# 4.4 Temperaturüberwachung der Stufen

Das Schaltverhalten der Stufen bei Übertemperatur hat folgenden Ablauf:

# 1.) <u>Reduzierung der Schranktemperatur bei Überschreitung der Alarmschwelle (Voraussetzung:</u> mind. 2 Schränke)

Bei Überschreitung der Alarmtemperatur wird nach einer Verzugszeit von 3 Minuten versucht, eine Stufe durch eine gleichwertige (gleiche Stufenleistung, gleiche Verdrosselung und gleiche Type (Thyro / Schütz)) aus einem Schrank mit geringerer Temperatur zu ersetzen. Nach einer weiteren Verzugszeit von 3 Minuten wird versucht, die nächste Stufe zu ersetzen.

Unterschreitet die Schranktemperatur die Alarmtemperatur (Hystereseschwelle noch nicht unterschritten), so wird keine Stufe mehr ersetzt. (Hysterese wirkt hier nicht!)

#### 2.) Temperatur als Auswahlkriterium beim Zu- oder Abschalten von Stufen

Wenn in einem Schrank die **Alarmtemperatur** überschritten wurde, dann wird die Temperatur als Kriterium bei der Auswahl der zu schaltenden Stufe mit verwendet.

Wenn Stufen mit gleicher Stufenleistung und gleicher Verdrosselung zu Auswahl stehen, dann wird beim **Ab**schalten die Stufe mit der höheren Schranktemperatur bevorzugt.

Beim Zuschalten wird die Stufe mit der geringeren Schranktemperatur bevorzugt.

Die Temperatur wird als Auswahlkriterium nur bei Überschreitung der Alarmtemperatur verwendet, da sonst die "Kreisschaltung" der Stufen nicht mehr greift.

#### 3.) Notabschaltung

Bei Überschreitung der **Abschalttemperatur** wird zunächst nur eine Stufe abgeschaltet. Erst nach einer Verzugszeit von 2 Minuten wird die nächste Stufe abgeschaltet.

Unterschreitet die Temperatur die Abschalttemperatur (Hysterese noch nicht unterschritten) so werden keine Stufen mehr abgeschaltet. Es werden aber auch keine Stufen in diesem Schrank zugeschaltet, solange die Hysteresetemperatur nicht unterschritten wurde.

Sobald die Hysteresetemperatur unterschritten wird, werden die Stufen in diesem Schrank zur Kompensation wieder freigegeben.

Die Werkseinstellungen sind:

| Schaltschwelle Lüfter         | = 28°C / Hysterese = 5°C |
|-------------------------------|--------------------------|
| Schaltschwelle Alarm          | = 45°C / Hysterese = 5°C |
| Schaltschwelle Übertemperatur | = 48°C / Hysterese = 5°C |

Das bedeutet, daß der Lüfter bei Überschreiten von 28°C einschaltet und bei Unterschreiten von 23°C wieder abschaltet. Der Übertemperaturalarm wird bei Überschreiten von 45°C ausgelöst und bei Unterschreiten von 40°C wieder zurückgesetzt. Die Übertemperatur-Stufenabschaltung setzt bei Überschreiten von 48°C ein. Nach Absinken der Temperatur unter 43°C werden die Stufen nach Ablauf der Entladezeit im Bedarfsfalle wieder zugeschalten.

Die Übertemperatur-Abschaltungen der einzelnen Stufen werden aufaddiert, so daß nachträglich festgestellt werden kann, ob und in welchem Schrank Temperaturprobleme vorliegen.

# 5 Operating and display panel

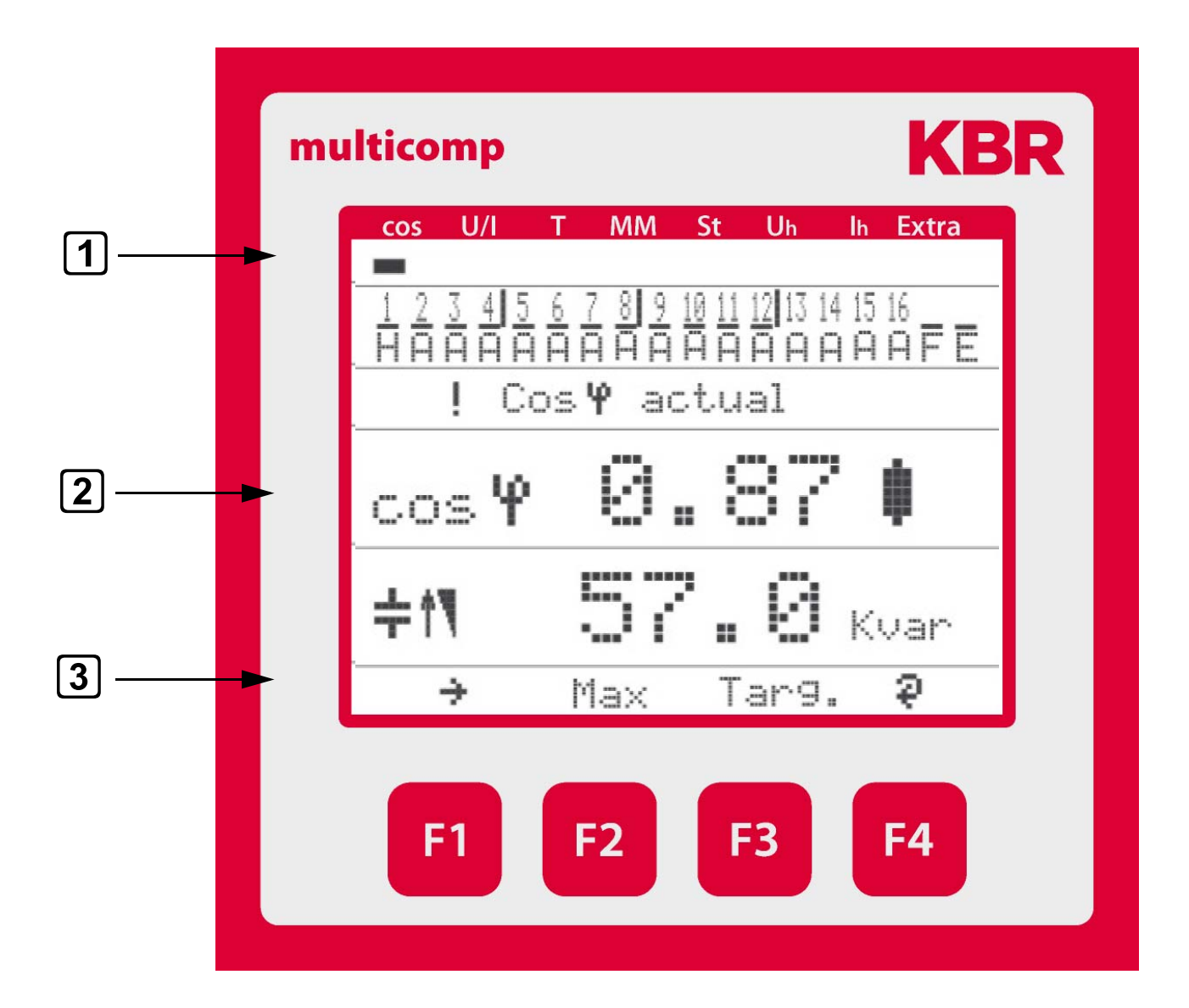

# 5.1 Description of buttons

| ▶ 1 | Navigation panel | of display |
|-----|------------------|------------|
|-----|------------------|------------|

The navigation panel shows the main menu selected, notably simplifying operation of the device.

The operator can see immediately which menu he is in.

#### 2 Units display

The DOT matrix display is normally used to show measured values. In some submenus, this display area is used to show additional information to assist operation.

#### **3** Hot key area

The text line corresponds to the function keys lying below it and is used to issue messages and text. The interaction of key and accompanying display enables a very convenient operation which is self-explanatory.

# 5.2 Navigation and device displays

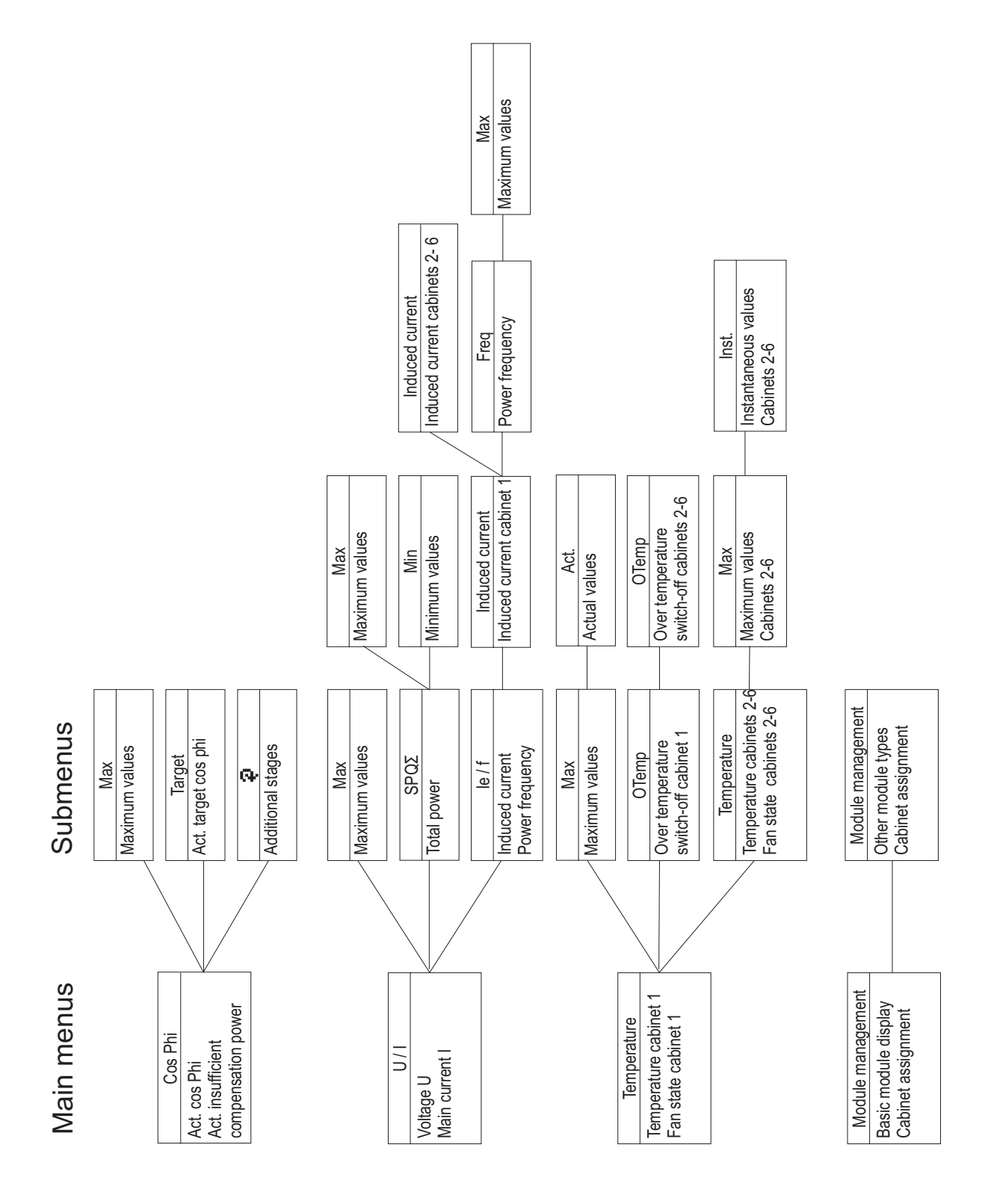

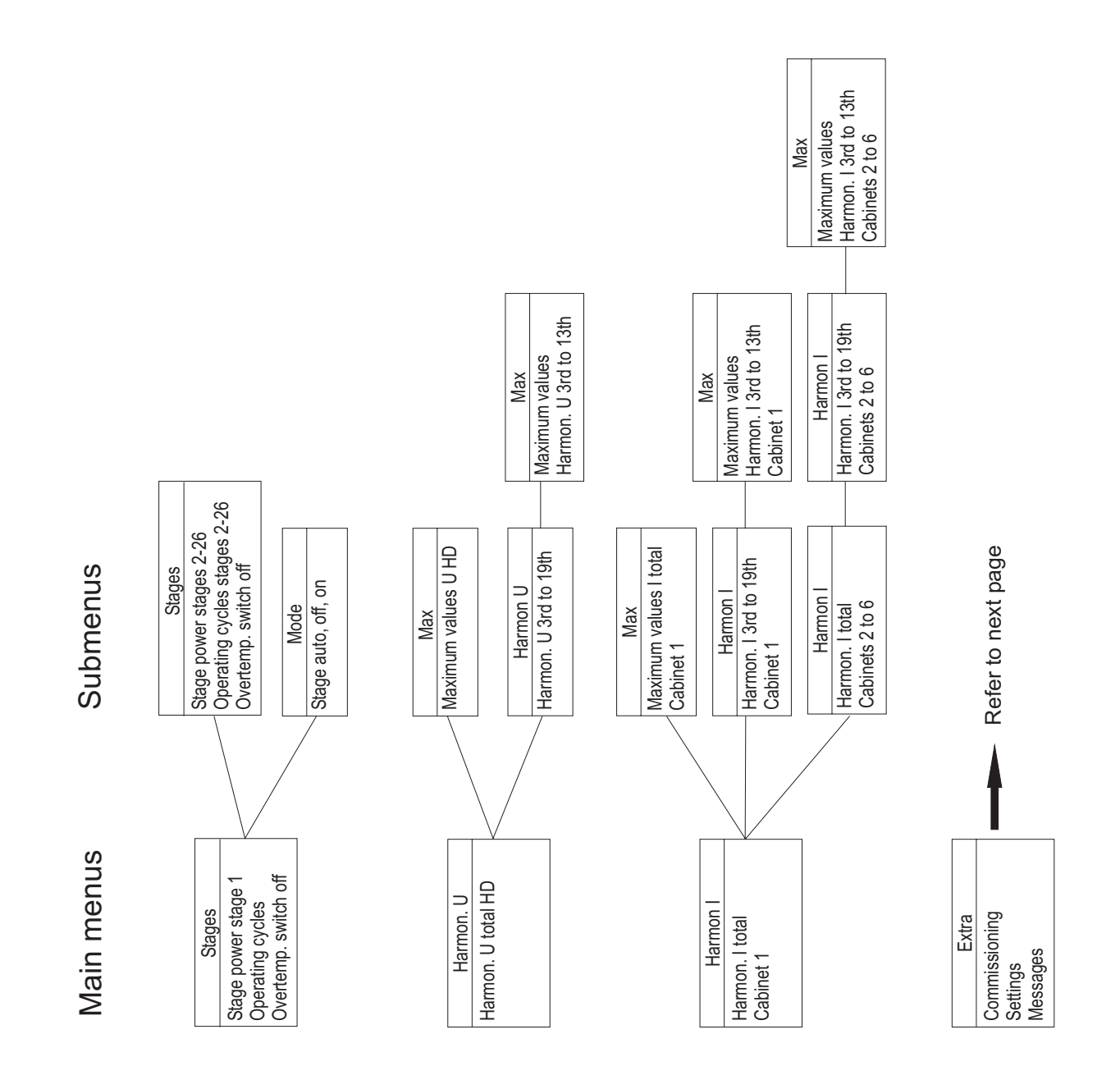

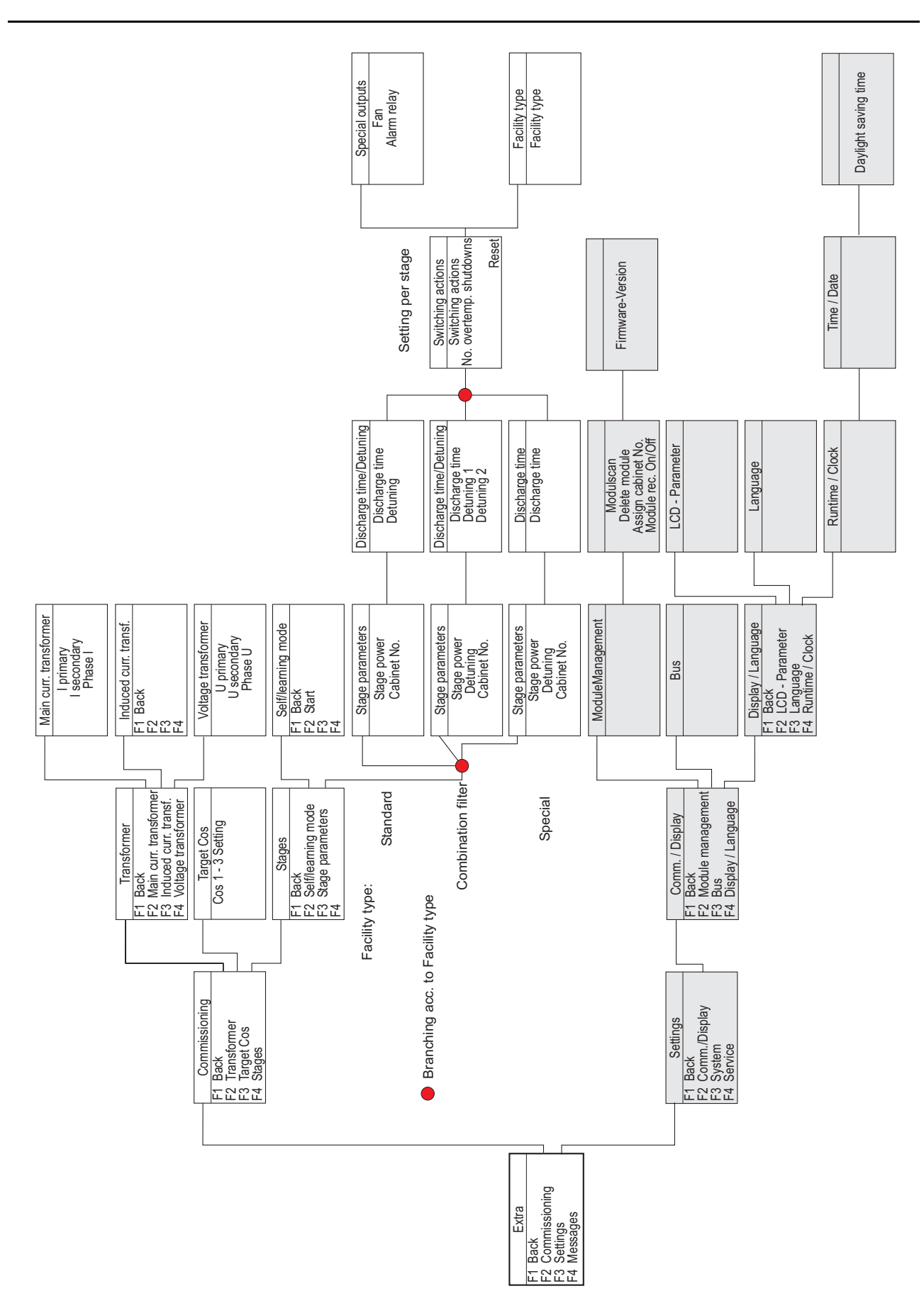

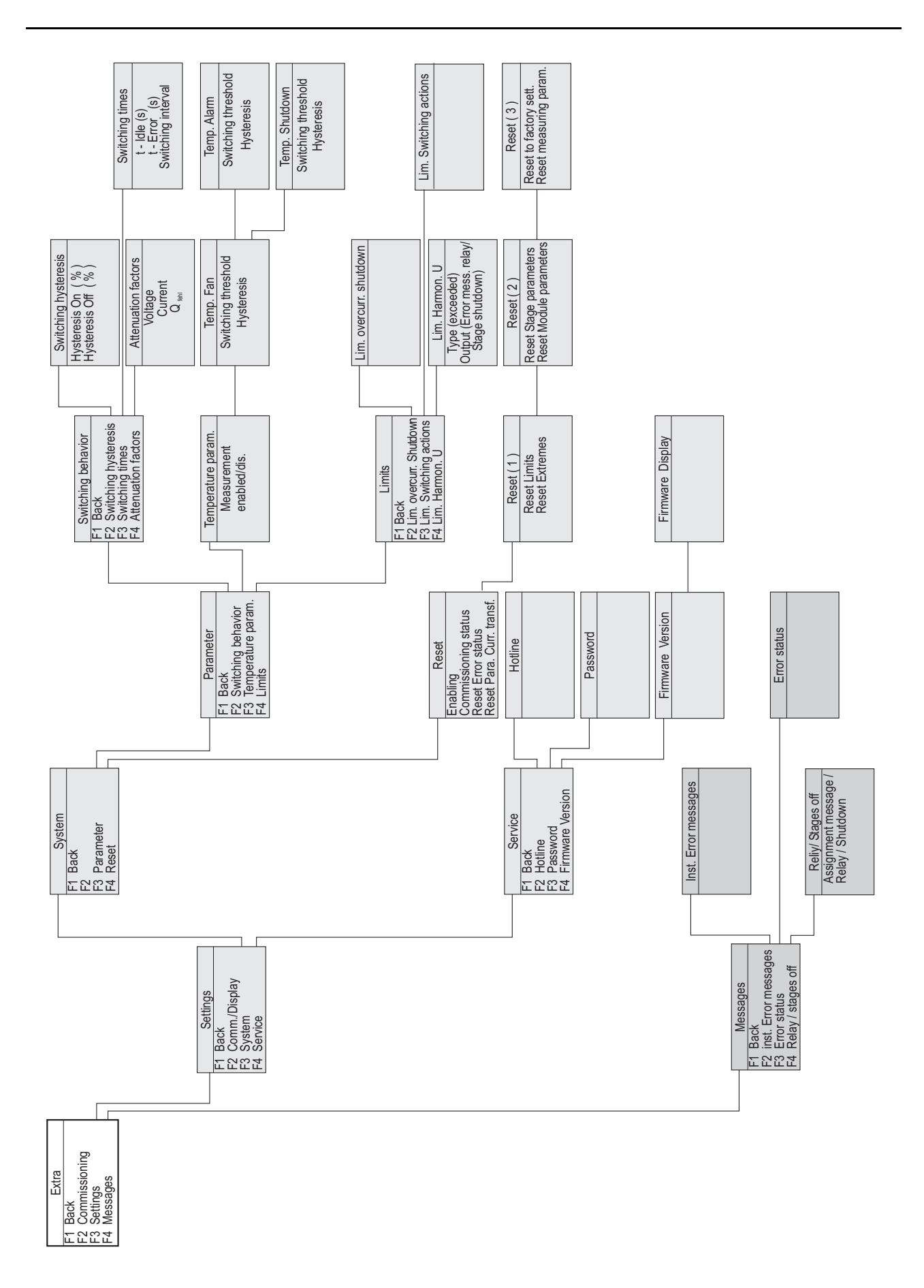

# 5.3 Definition of terms

| The fellewing eight |                                                                           |
|---------------------|---------------------------------------------------------------------------|
| λ.                  | Star voltage                                                              |
| ۵                   | Delta voltage                                                             |
| <b>ļ</b>            | Inductive                                                                 |
| +                   | Capacitive                                                                |
| 11                  | Switch on                                                                 |
| ĻĮ                  | Switch off                                                                |
| ÷                   | Scroll through main menu or submenu                                       |
| ή                   | Return                                                                    |
| 4                   | Submenu or parameter selection                                            |
| +                   | Enter value                                                               |
| Ş                   | Selection                                                                 |
| 6                   | Energy recovery (generator operation)                                     |
| ļ                   | Attention Message                                                         |
| Ø                   | Edit                                                                      |
| 7                   | Switching (make or break)                                                 |
| <u>.</u>            | Maximum value                                                             |
| Ŧ                   | Minimum value                                                             |
| cosY                | Active power factor                                                       |
| cosPhi              | Active power factor                                                       |
| Max                 | Display and processing for maximum values                                 |
| Mom                 | Display for actual values                                                 |
| Para                | Return for configuration                                                  |
| EDIT                | Perform configuration                                                     |
| Freq.               | Power frequency                                                           |
| U ph-n              | Voltage phase / neutral conductor                                         |
| I ph-n              | Current phase / neutral conductor                                         |
| ΡΣ                  | Active power – total (three-phase)                                        |
| ΡQS Σ               | Active power / reactive power / apparent power - total (three-phase)      |
| Lim                 | Limit                                                                     |
| DC                  | Damping coefficient                                                       |
| Modul e             | Module management                                                         |
| YES                 | Confirmation to save configuration                                        |
| NO                  | Discard configuration                                                     |
| SCAN                | Scan mode (search mode) for module search and KBR eBus address assignment |
| Modus               | Switching mode of stages                                                  |
| Harm. U             | Voltage harmonics (distortion factor)                                     |
| Harm. I             | Current harmonics (distortion current intensity)                          |
| Firmware            | Operating system software of basic device or of display module            |
| Setup               | Device configuration                                                      |
| Mess.               | Error messages and error state                                            |
| Displ.              | Operating system of display module                                        |
| Basic para.         | Basic parameters (submenus)                                               |
| JIEU                | Measuring voltage transformer prim./sec.                                  |
| JUCI                | Series transformer prim./sec.                                             |

# Operating instructions multicomp

| Learn | Learning function stage power                   |
|-------|-------------------------------------------------|
| Bus   | Bus parameters                                  |
| LCD   | LCD parameters (display mode)                   |
| Dfact | Damping coefficient (switching interval stages) |
| Lan.  | Language of text display (display module)       |
| Code  | Password protection                             |
| Reset | Reset function extreme values and configuration |
| Temp  | Enable temperature measurement                  |
| Serv  | Customer service address                        |

Operating messages for individual switching stages:

| Operating | y messages for multitudal switching stage |
|-----------|-------------------------------------------|
| 1         | = switching stage number                  |
|           | = stage is switched off                   |
| Ĥ         | = in automatic operation mode             |
| 1         | = switching stage number                  |
|           | = stage is switched on                    |
| Ĥ         | = in automatic operation mode             |
| 1         | = switching stage number                  |
|           | = stage is switched off                   |
| 0         | = in manual operation                     |
| 1         | = switching stage number                  |
|           | = stage is switched on                    |
| Н         | = in manual operation                     |
| 1         | = switching stage number                  |
|           | = stage is switched off                   |
| X         | = and not available                       |
| 1         | = switching stage number                  |
|           | = stage is switched off                   |
|           | = and no stage power programmed           |
|           | = no compensation stage (other mode)      |
|           | = switched off                            |
| F         | = fan                                     |
|           | = no compensation stage (other mode)      |
|           | = switched on                             |
| F         | = fan                                     |
|           | = no compensation stage (other mode)      |
|           | = not switched (no fault)                 |
| E         | = alarm relay                             |
|           | = no compensation stage (other mode)      |
|           | = switched, i.e. fault exists             |
| E         | = alarm relay                             |

EDEBDA0134 / 0411-1 GB

| Damping (DC)                 | = | Reduction of the display fluctuations, the measuring cycle of the controller                                                                                                    |
|------------------------------|---|----------------------------------------------------------------------------------------------------|
|                              |   |                                                                                                    |
| Idle time (t idle)           | = | Starts at compensation, after the idle time has expired the next switching action follows.                                                                                             |
| Alarm delay (t-alarm)        | = | Concerns the FTS message (facility too small), i.e. all stages are hooked<br>up, but the set alarm-CosPhi is not reached. After the set time has expired<br>an alarm message is issued |
|                              |   |                                                                                                    |
| Hysteresis (Hyst.)           | = | undercompensation, i.e. the hooking up or switching off starts at the percentage set.                                                                                                  |
| Switch damping               | = | The time set defines the interval between two switching actions.                                                                                                    |
| Operating cycle limit        | = | When the set value is reached a message is issued. The value is based on the details from the contactor manufacturer.                                                                  |
| Switch-off threshold (Lim-U) | = | Overvoltage switch-off to protect the facility, i.e. switching off the stages starts when the set limiting value is exceeded (hysteresis = 1% of the measurement voltage)              |
| Abschaltschwelle GW le       | = | Überstromarenzwert bei Eigenstrommessung                                                                                                    |
|                              |   |                                                                                                    |

# 5.4 Einstellbereiche der programmierbaren Parameter

| Primärspannung                | 1 V bis 9999 kV Ph-Ph                                             |
|-------------------------------|-------------------------------------------------------------------|
| Sekundärspannung              | 100 V bis 500 V Ph-Ph                                             |
| Primärstrom                   | 1 A bis 99,99 kA                                                  |
| Sekundärstrom                 | 1 und 5 A                                                         |
| Drehfeld U                    | L1N, L2N, L3N, L12, L23, L31                                      |
| Drehfeld I                    | L1, L2, L3, -L1, -L2, -L3                                         |
| Bezug Ziel-Cosfind.           | 0,80 bis kap. 0,80                                                |
| Abgabe Ziel-Cosfind.          | 0,80 bis kap. 0,80                                                |
| AZK Alarm-Cosfind.            | 0,50 bis kap. 0,50                                                |
| Dämpfungsfaktor Strom         | 0 bis 6                                                           |
| Dämpfungsfaktor Spannung      | 0 bis 6                                                           |
| Dämpfungsfaktor Qfehl         | 0 bis 6                                                           |
| Ruhezeit                      | 0 bis 300 Sek.                                                    |
| Störmeldezeit                 | 0 bis 3000 Sek.                                                   |
| Hysterese Zuschaltung         | 70 bis 150 %                                                      |
| Hysterese Abschaltung         | 70 bis 150 %                                                      |
| Schaltabstand                 | 0 bis 10 Sek.                                                     |
| Grenzwert Schaltspiele        | 0 bis 99990                                                       |
| Schrank-Nr.                   | 1 bis 6                                                           |
| Stufenleistung                | 0 bis 999,9 kvar induktiv oder kapazitiv                          |
| Entladezeit                   | 0, 3, 30, 60, 90, 300, 600, 900 Sek.                              |
| Verdrosselung                 | 0, 5.5, 7, 8, 12.5, 14 %                                          |
| Stufenschaltmodus             | Automatik, Hand aus, Hand ein                                     |
| Oberwellenüberwachung         | 0 bis 99%, deaktivierbar                                          |
| Überspannungsabschaltung      | abhängig von der Primärspannung                                   |
| Überstromabschaltung          | 110% bis 200%                                                     |
| Grenzwert THD                 | 0 bis 10%                                                         |
| Schaltschwelle Lüfter         | 0 bis 70°C / Hysterese = 0°C bis 25°C                             |
| Schaltschwelle Alarm          | 0 bis 70°C / Hysterese = 0°C bis 25°C                             |
| Schaltschwelle Übertemperatur | 0 bis 70°C / Hysterese = 0°C bis 25°C                             |
| Abtastfrequenz                | Automatisch, fest 50 Hz, fest 60 Hz                               |
| Passwort                      | kein Passwort (9999, d. h. alle Funktionen sind frei zugäng-lich) |
| Sprachanzeige                 | Deutsch, Englisch                                                 |
| Kontrasteinstellung           | 60% bis 100%                                                      |
|                               |                                                                   |

# 5.5 Device programming

The menu navigation of the multicomp 4D6-ESBSDS-1V1C6RO is self-explanatory.

The user is guided and supported by the device through operating hints on the display for that particular situation. The following terms are available for programming:

- Para Return for configuration
- EDIT Perform configuration
- Submenu or parameter selection
- + Enter value
- Selection
- VES Confirmation to save configuration
- NO Discard configuration
- ☆ Return

# 5.6 Start menu Commissioning

If the **multicomp 4D6-ESBSDS-1V1C6RO** is being **commissioned for the first time**, after setting up the supply voltage for the **multicomp 4D6-ESBSDS-1V1C6RO** the menu **Extras / Commissioning** is displayed as the start screen (after the initialization phase):

| Cos | U/I | Т    | MM   | St    | Uh   | ۱h  | Extra |
|-----|-----|------|------|-------|------|-----|-------|
| 1 0 | 7 / |      |      |       |      |     | _     |
| 1 2 | 54  |      |      |       |      |     | FE    |
|     | !   | Со   | mmi: | ssi ( | oniı | ng  |       |
| F1  | ba  | ck   |      |       |      |     |       |
| F2  | Tr  | ansf | orr  | ier   |      |     | ~     |
| F3  | ta  | r9et |      | sir   | )e   |     | 1     |
| F4  | St  | a9es | 5    |       |      |     | !     |
| P1  | eas | e P  | ro9I | °am   | Sta  | 99e |       |

This display is used for the **Initial commissioning** of the controller, where all the necessary settings can be made.

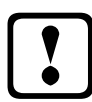

Note

Detailliert beschrieben werden diese Einstellungen unter dem Menüpunkt Extras / Inbetriebnahme

# 5.7 Main menu Cos φ

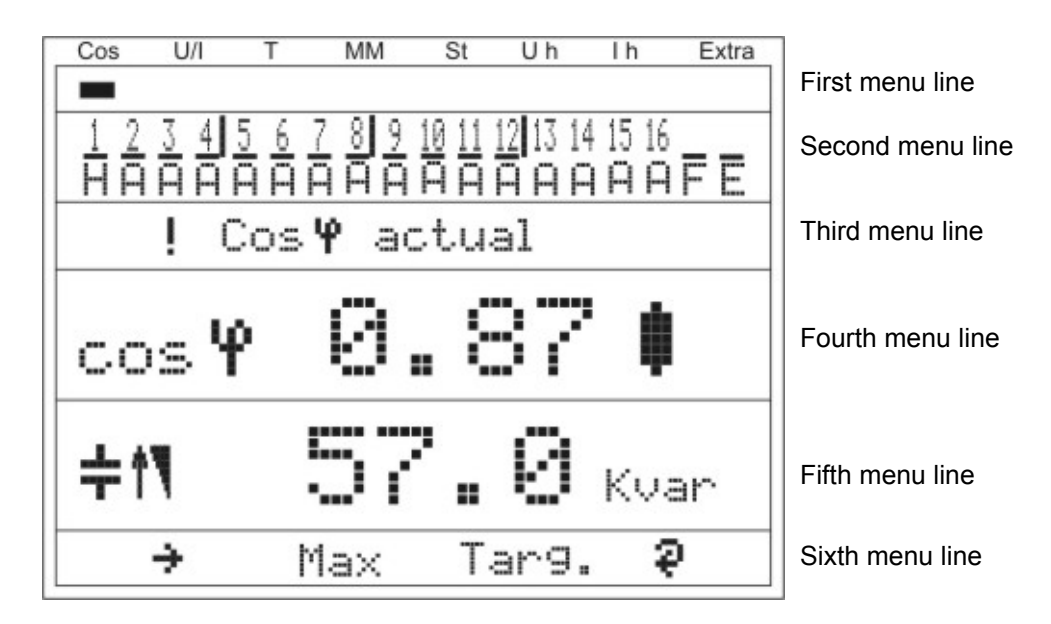

The display is divided into various menu lines. The number of lines depends on which main or submenu item is selected:

| First menu line:             | Shows which of the eight main menus is being displayed   |
|------------------------------|----------------------------------------------------------|
| Second menu line:            | Status display of the output lines                       |
| Third menu line:             | Description of the menu and messages currently displayed |
| Fourth and fifth menu lines: | Value display for the current menu                       |
| Sixth menu line:             | Navigation in the menu displayed                         |
|                              |                                                          |

| cos 4 Actual | Menu description |
|--------------|------------------|
|--------------|------------------|

| F1 | F2  | F3         | F4        |                        |
|----|-----|------------|-----------|------------------------|
| ÷  | Max | Tar9.      | ą         | Display hot-key area   |
| Ι  | I   | I          | I         |                        |
| Ι  | I   | I          | Continue  | with additional stages |
| Ι  | I   | Display of | the actua | l target-cosφ          |
|    |     |            |           |                        |

I Display of the maximum value of the missing compensated power Scroll through main menu

#### Display as example:

| Main menu                  | = cosφ actual                                 |
|----------------------------|-----------------------------------------------|
| Stage mode:                | = Stage 1 handswitch on                       |
| -                          | Stages 2 to 12 Automatic mode On              |
|                            | Stages 13 to 16 Automatic mode Off            |
| Fan:                       | = On                                          |
| Alarm relay:               | = On                                          |
| Alarm message:             | = exists (!)                                  |
| Menu description:          | = cosφ actual                                 |
| Measured cosφ:             | = 0.87 inductive                              |
| Switching on / off:        | = Switch on, since capacitor power is missing |
| Missing compensated power: | = 57.0 kvar                                   |
| Additional modules         | = exists (🖗 )                                 |

By pressing the button 2, you can display the **maximum value of the missing compensation power**. The value is displayed in kvar, with time and date stamp. The value is only displayed if all available stages are switched on and the configured alarm CosPhi is not reached when the set alarm delay time has elapsed. The respective value is a maximum value (maximum indicator function) accumulated during the alarm delay time.

As soon as the value is entered, the status message **E12 Facility too small** is displayed in the Messages submenu with a **time stamp and kvar specification**.

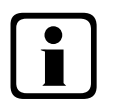

# Note

The value displayed here is a mean value of the set alarm delay time. I.e. this value and the maximum value of the missing compensation power can be different.

By pressing the [4] ( $\[earlyweightarrow ]$ ) button, the following is displayed:

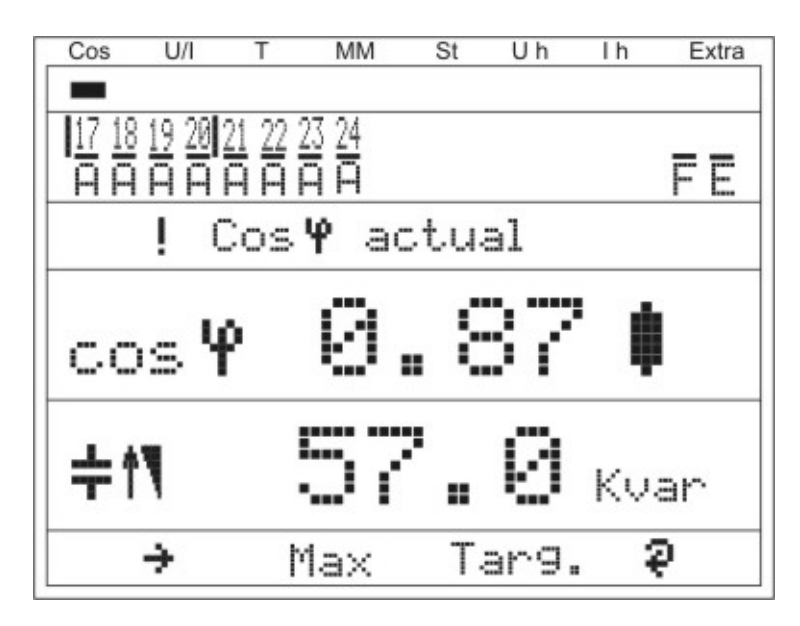

#### Display as example:

| Main menu                   | = cosφ actual                                 |
|-----------------------------|-----------------------------------------------|
| Stage mode:                 | = Stages 17 to 24 Automatic mode On           |
| Fan                         | = On                                          |
| Alarm relay:                | = On                                          |
| Alarm message:              | = exists (!)                                  |
| Menu description:           | = cosφ actual                                 |
| Measured cosφ:              | = 0.87 inductive                              |
| Switching on / off:         | = Switch on, since capacitor power is missing |
| Missing compensation power: | = 57.0 kvar                                   |
|                             |                                               |

# Note

This window is only displayed if more than three additional relay modules are scanned (which can be seen from the button designation ( $\frac{3}{2}$ ) over

# 5.8 Main menu Voltage / Current

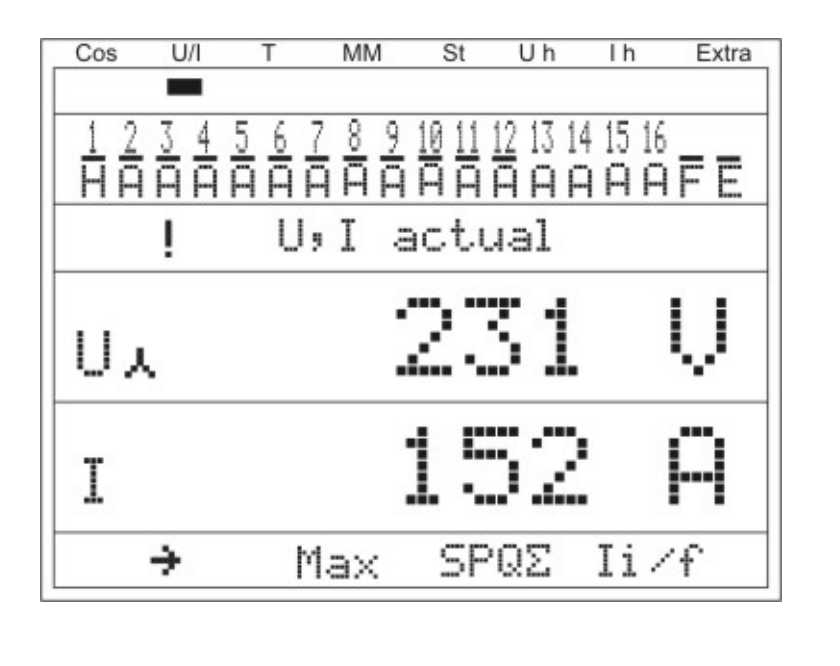

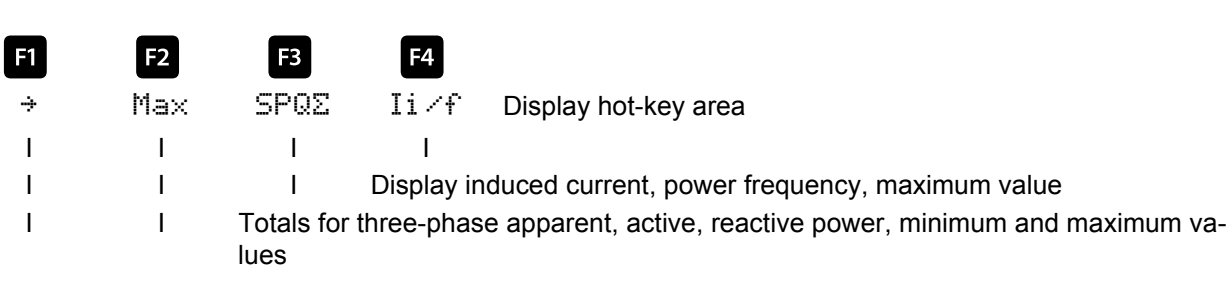

Menu description

I Display and processing for U/I maximum value

Scroll through main menu

#### Display as example:

| Phase voltage              | = 231 V |
|----------------------------|---------|
| Apparent current monophase | = 152 A |

U, I Actual

# 5.9 Main menu temperature

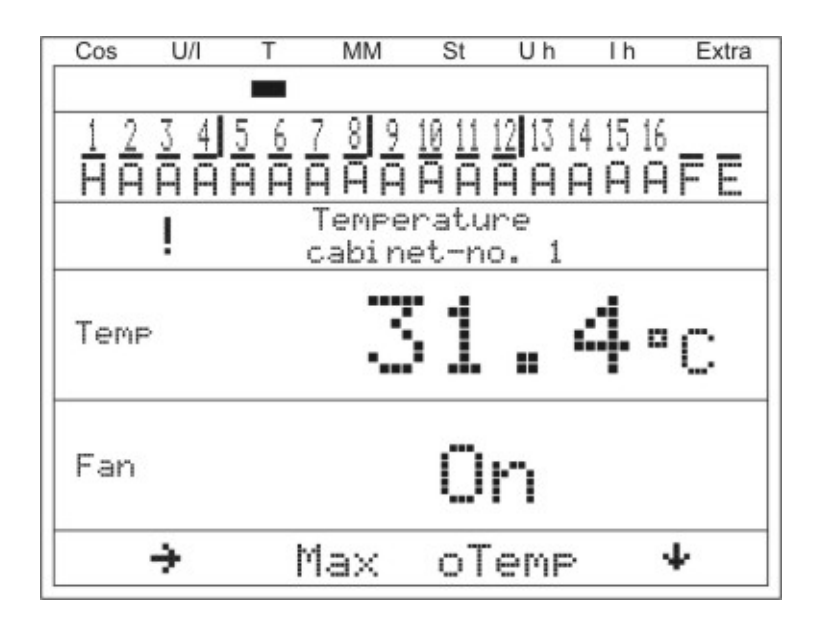

Temperature Cabinet No. 1

Menu description

| F1 | F2  | F3         | F4       |                                        |
|----|-----|------------|----------|----------------------------------------|
| ÷  | Max | oTemp      | +        | Display hot-key area                   |
| I  | I   | I          | I        |                                        |
| I  | I   | I          | Submen   | u Temperature modules 1 to 3           |
| I  | I   | Display of | overtemp | erature switch-offs, sorted by cabinet |
|    |     |            |          |                                        |

I Display and processing for maximum values, sorted by cabinet Scroll through main menu

#### Display as example:

| Cabinet No.:          | = 1           |
|-----------------------|---------------|
| measured temperature: | = 31.4 °C     |
| Fan status:           | = switched on |

# 5.10 Main menu Module - Management

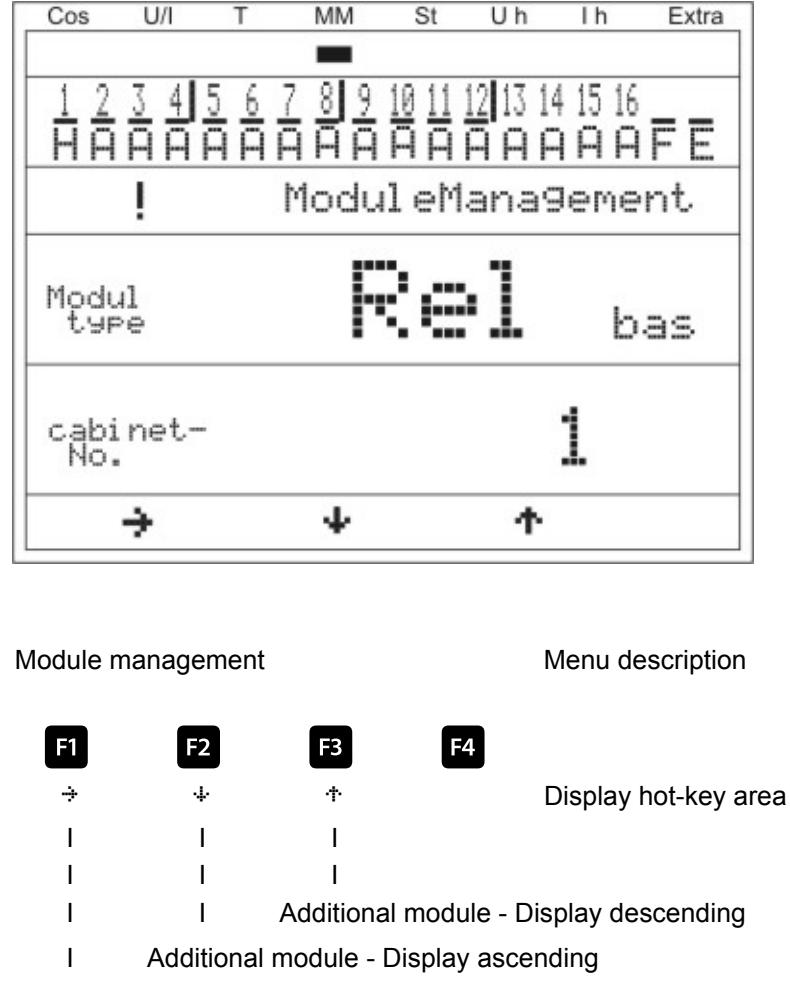

Scroll through main menu

#### Display as example:

| Module:             | = Temperature module controller (basic module) |
|---------------------|------------------------------------------------|
| Cabinet assignment: | = fitted in cabinet No. 1                      |

# 5.11 Main menu Stages

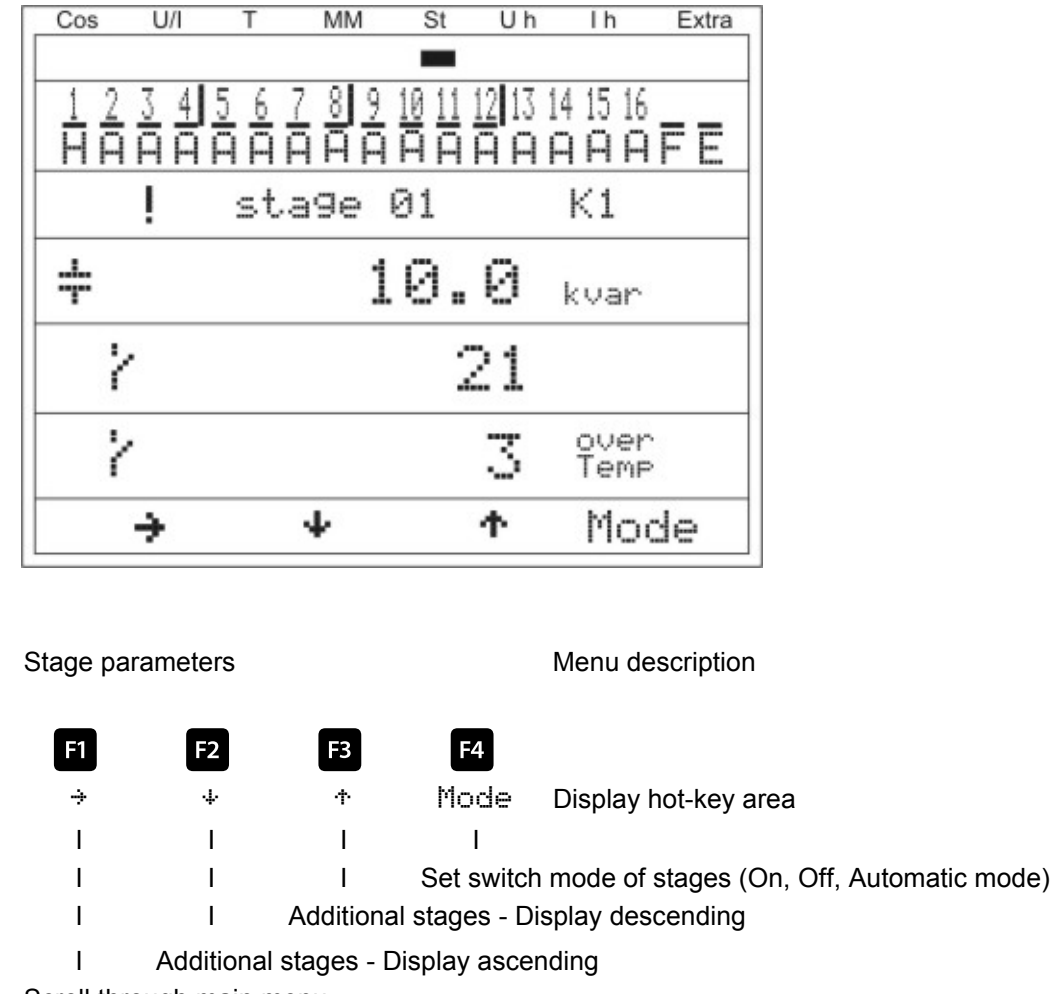

Scroll through main menu

#### Display as example:

Stages No. and connection terminal:

| Stage type:                  |  |
|------------------------------|--|
| Stage power:                 |  |
| Operating cycles:            |  |
| Overtemperature switch-offs: |  |

- = Stage 01, terminal K1 at the basic module (for the 1st additional module the description would be terminal M1K1)
- = Capacitor stage = 10 kvar
- = 21
- = 3

#### 5.11.1 Submenu Mode

|                                  | Stag             | Je 01                      |              | Menu description            |  |  |
|----------------------------------|------------------|----------------------------|--------------|-----------------------------|--|--|
| F1                               | F2               | F3                         | F4           |                             |  |  |
| ή                                | 4                | ተ                          | EDIT         | Display hot-key area        |  |  |
| I                                | I                | I                          | I            |                             |  |  |
| I                                | Ι                | I                          | Editing (C   | On, Off, Automatic mode)    |  |  |
| I                                | I Additional sta |                            |              | stages - Display descending |  |  |
| I Additior                       |                  | nal stages - Display ascen |              | nding                       |  |  |
| Return                           |                  |                            |              |                             |  |  |
| Parameter mode:<br>Special mode: |                  | = Manual or<br>= Locked    | n, Manual of | ff, Automatic mode          |  |  |

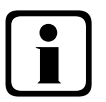

# Note

Due to the monitoring of the stage resonance frequency, it is possible to use the Locking mode.

If the stage is locked (capacitance loss), do NOT activate the learning mode but exchange the defective capacitor!!!

Beschreibung der Resonanzfrequenzüberwachung siehe Abschnitt "Funktionen des Reglers im Sicherheitsund Wartungskonzept secureC"

# 5.12 Main menu Uh distortion factor for voltage

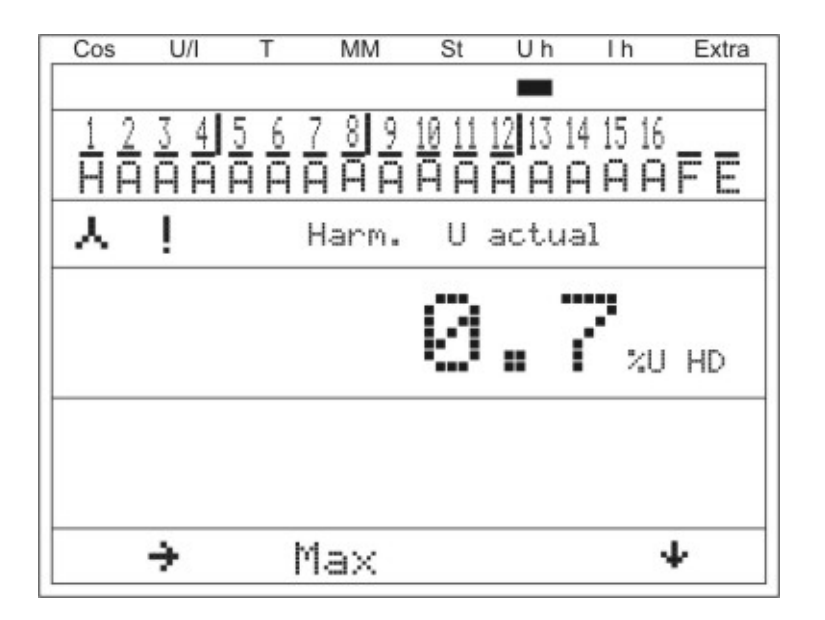

#### Display as example:

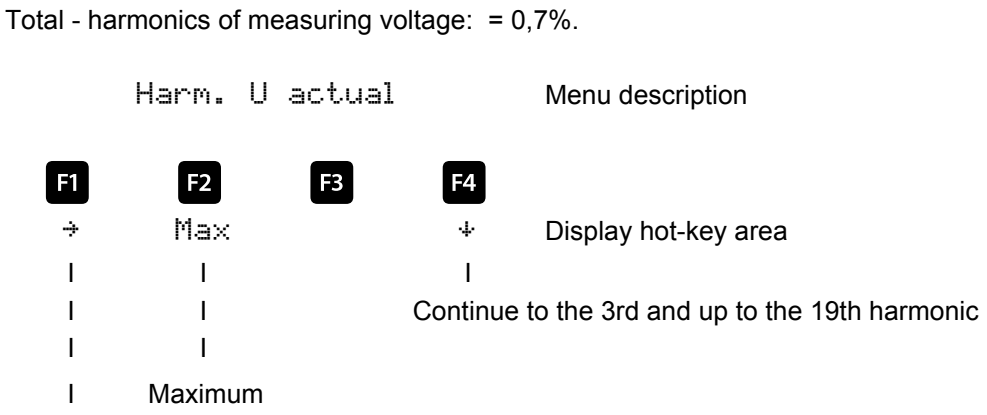

Scroll through main menu

# 5.13 Main menu Ih distortion current intensity

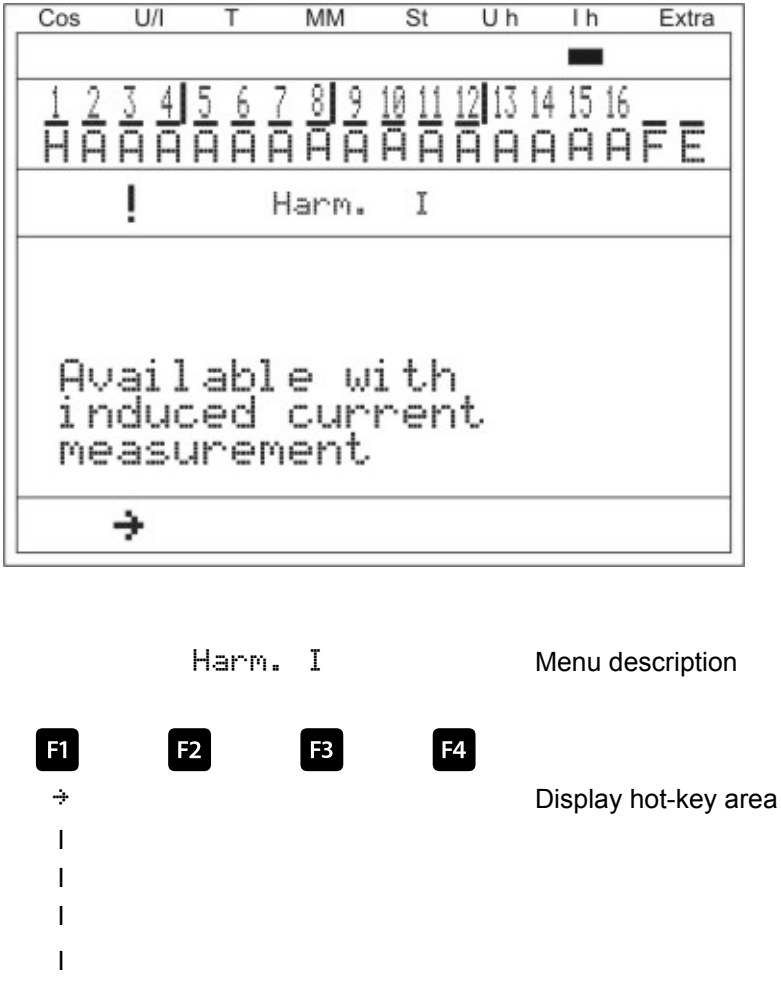

Scroll through main menu

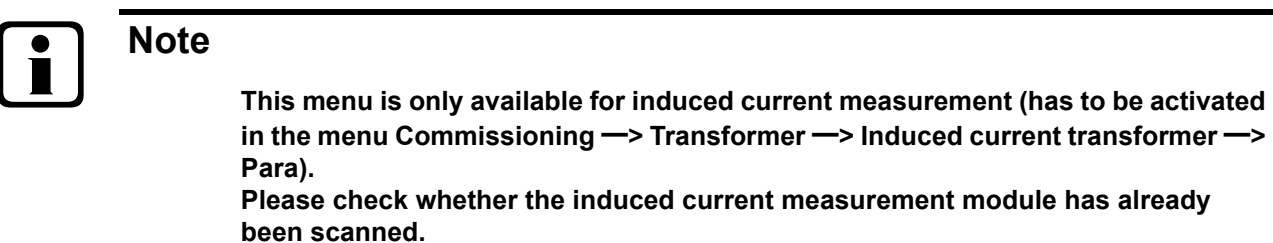

In case an induced current measurement is activated (e.g. **monophase** induced current measurement), the following window appears:

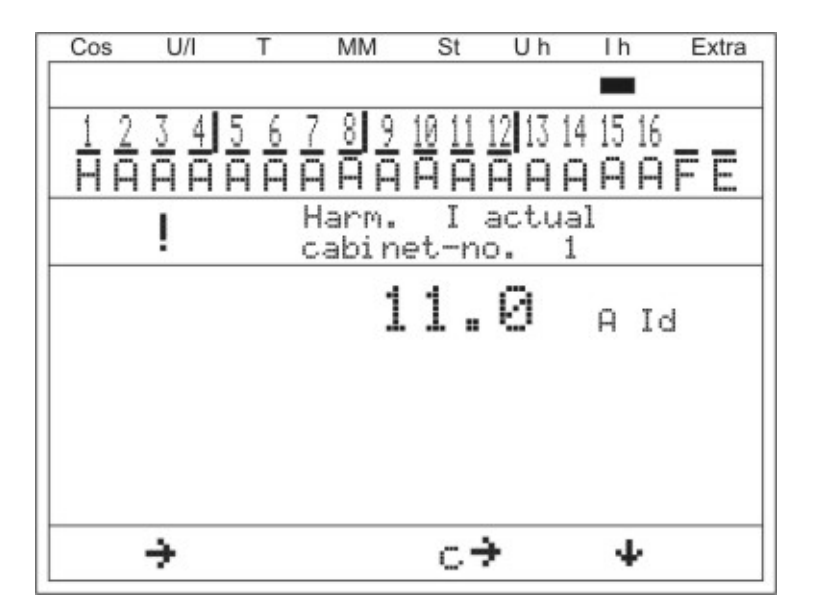

In case of a three-phase induced current measurement, the following window is displayed:

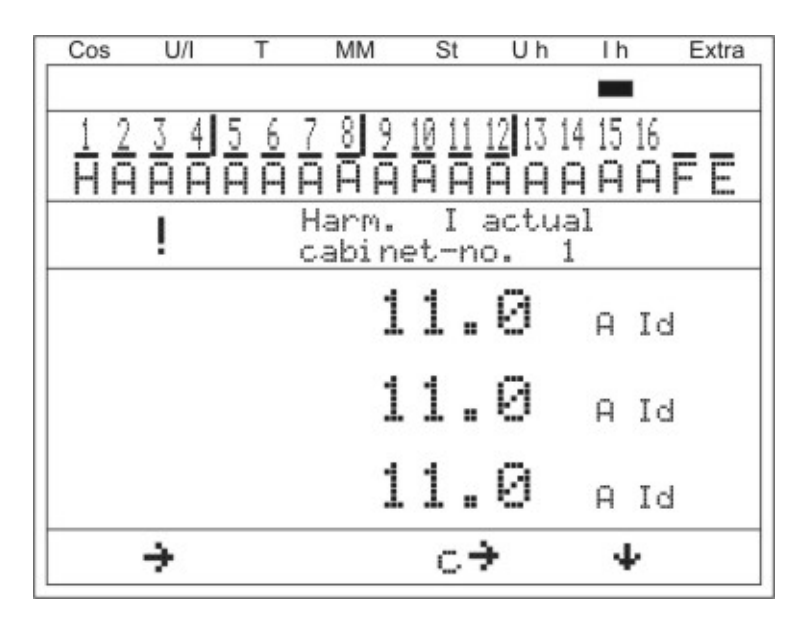

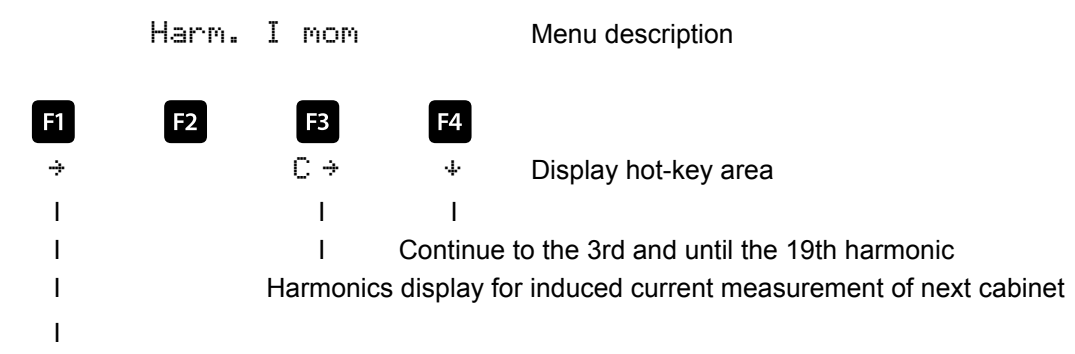

Scroll through main menu

#### Display as example:

| = 1           |
|---------------|
| = three-phase |
| = total Id    |
| = 11 A        |
| = 11 A        |
| = 11 A        |
|               |

# 5.14 Main menu Extras

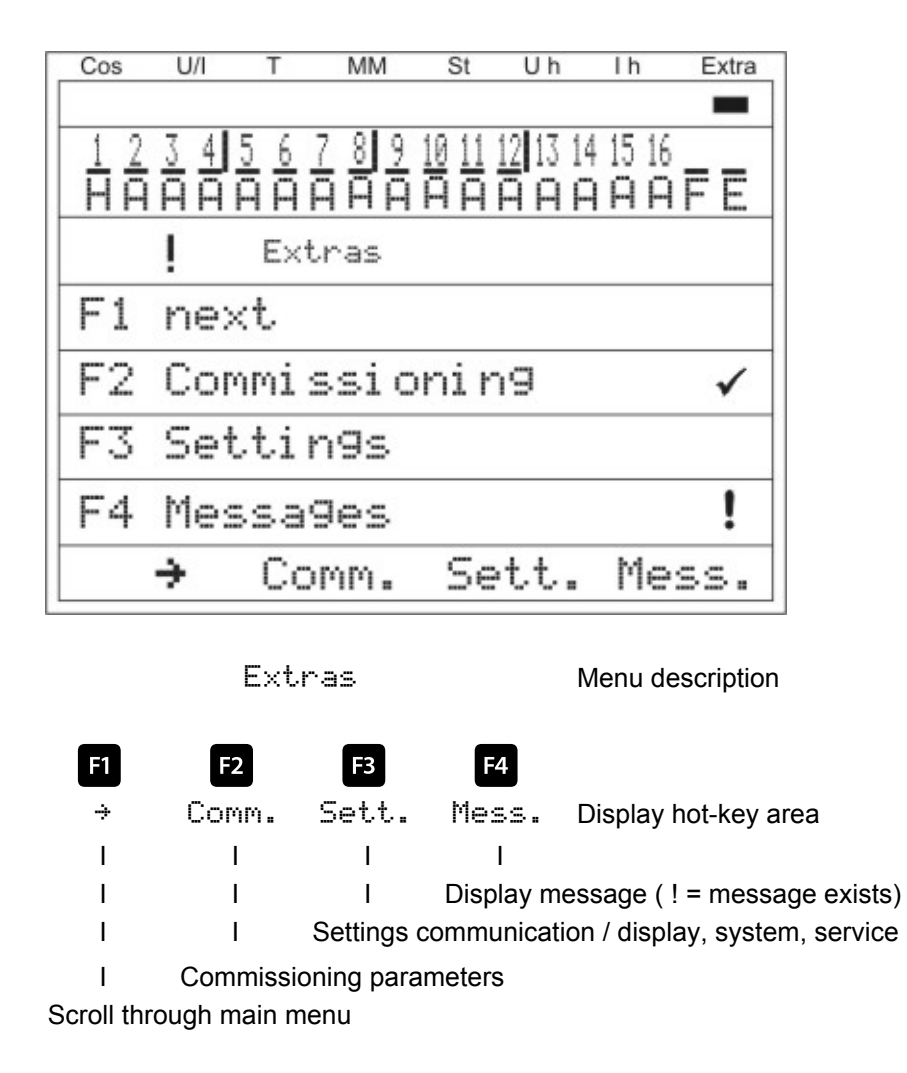

Note

# i

# Before commissioning is performed it has to be ensured that all available additional modules have been scanned!

The Commi ssi oni n9 submenu contains the following items:

- 1. Transformer settings (current, induced current, voltage)
  - a. Series transformer
    - i. Primary current
    - ii. Secondary current
    - iii. Phase allocation
  - b. Induced current transformer
    - i. Activate, monophase or three-phase
    - ii. Primary current cabinet 1
    - iii. Secondary current cabinet 1
    - iv. Continue with cabinets 2 to 6
  - c. Voltage transformer
    - i. Primary voltage
    - ii. Secondary voltage
    - iii. Phase allocation
- 2.  $\cos\phi$  Settings
  - a. Target  $\cos\phi$  for power consumption
  - b. Target  $\cos\phi$  for power recovery
  - c. Alarm coso for FTS message (facility too small)
- 3. Stages Settings
  - a. Auto configuration mode
  - b. Stage parameter
    - i. Stage power
    - ii. Cabinet No.
    - iii. Discharge time
    - iv. Detuning / reactor factor
    - v. Operating cycles
    - vi. Overtemperature switch-offs
    - vii. Facility type
    - viii. Special outputs fans / alarm relays
  - c. Nominal value (rated voltage Ph-Ph, power frequency)

The Settings submenu contains the following items:

- 1. Modules / Display
- 2. System
- 3. Service

The Messages submenu contains the following items:

- 1. Active error messages
- 2. Error state
- 3. Allocation for message
  - a. Alarm relay
  - b. Stage switch-off

## 5.14.1 Commissioning

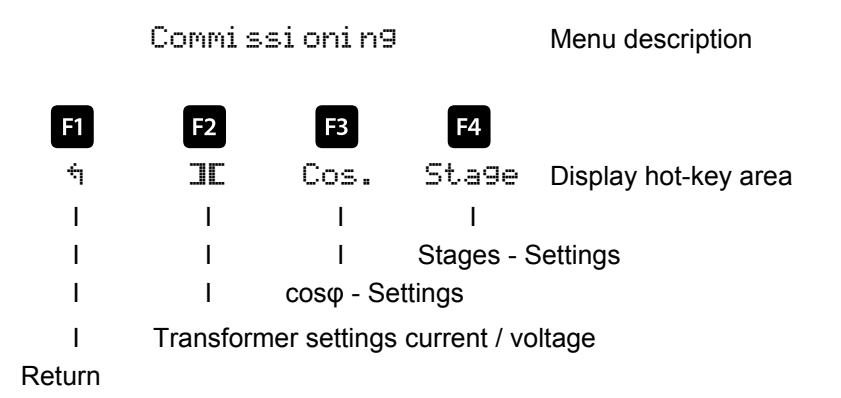

#### 5.14.1.1 Submenu Transformer settings

The Transformer settings submenu contains the following items:

- 1. Series transformer
- 2. Induced current transformer
- 3. Voltage transformer

Under the item **Series transformer** the primary and secondary current, as well as phase allocation must be specified.

Under the item **Induced current transformer** the primary and secondary current of the induced current transformer must be specified. These settings have to be made for **each cabinet individually**!

Under the item **Voltage transformer** the primary and secondary current, as well as phase allocation of the measurement voltage must be specified.

The series transformer submenu contains the following items:

- 1. Primary current
- 2. Secondary current
- 3. Phase allocation of principal current

For the items **Primary current** and **Secondary current** the respective parameter for the current transformer must be given, e.g. transformer 1000/5A means a primary current of 1000A and a secondary current of 5A. The input field ranges from 1A to 99.99kA for a primary current and 1A or 5A for the secondary current.

For the Phase allocation of the series transformer the phase must be specified that is measured in the principal current, e.g. phase I = L1. For a false polarity transformer connection the input can be given as phase I = -L1 (the minus sign means k and I are exchanged).

The voltage transformer submenu contains the following items:

- 1. Primary voltage
- 2. Secondary voltage
- 3. Phase allocation of measurement voltage
- 4. Zero-point creator

For the items **Primary voltage** and **Secondary voltage** the respective parameter for the voltage transformer must be given, e.g. transformer 10,000/100V means a primary voltage of 10,000V and a secondary voltage of 100V.

The input field ranges from 1V to 9,999kV for the primary voltage and 100V or 500V for the secondary voltage.

Under the item **Phase allocation of measuring voltage** the phase that is taken from the measurement voltage must be given, e.g. phase U = L1N. For a phase/phase measurement the entry would be L23, for instance.

Using the item **Zero-point creator**, the controller can be activated via a zero point creator.

For energy supply networks with outer conductor connected to the earth potential, suitable control gear with electrical isolation (e.g. voltage transformer) must be used.

These transducer adaptors (zero-point creator) are suitable for creating a virtual low-impedance neutral point for the measuring device in a three-phase network without neutral conductor.

In the 700 V variant, this also serves to adapt the measurement voltage to the measuring device. Make sure that the measuring devices are configured for the operation with a zero-point creator.

Transformers are available in the following variants:

| Variant 400/100: | Primary:400 V phase to phase voltage<br>Secondary:100 V phase to phase voltage |
|------------------|--------------------------------------------------------------------------------|
|                  | Secondary. Too v phase to phase voltage                                        |

Variant 700/100: Primary:700 V phase to phase voltage Secondary:100 V phase to phase voltage

### 5.14.1.2 Submenu Tar9et cosine

The target cosine submenu contains the following items:

- 1. Target  $\cos \phi$  for power consumption
- 2. Target  $\cos \phi$  for power recovery
- 3. Alarm cosp (message when Alarm cosp is not reached after set alarm delay time has elapsed)

For the items **Target cosφ for power consumption** and **Target cosφ for power output** a value from inductive 0.80 to capacitive 0.80 can be entered.

If active power recovery is detected, this is signaled by the <sup>(G)</sup> symbol in the display.

Under the item **Alarm**  $\cos \phi$  a value of inductive 0.50 to capacitive 0.50 can be entered.

#### 5.14.1.3 Submenu Stages

The Stages submenu contains the following items:

- 1. Auto configuration mode
- 2. Stage parameters direct input
- 3. Nominal values

At initial commissioning, the following window is displayed in the stage overview (item 2. Stage parameters direct input):

| C | os U | /I T  | MM     | St | Uh | ١h | Extra |
|---|------|-------|--------|----|----|----|-------|
|   | St   | CMK   | Qŧ     |    |    |    | td    |
| 1 | 1    | 1 - 1 | 0      |    | 7  |    | 604   |
|   | 2    | 1-2   | 0      |    | 7  |    | 60    |
|   | 3    | 1-3   | 0      |    | 7  |    | 60    |
|   | 4    | 1 - 4 | 0      |    | 7  |    | 60    |
|   |      | 1-5   | Far    | 1  |    |    |       |
|   |      | 6     | Error  | ·  |    |    |       |
|   | 5    | -11   |        |    |    |    |       |
|   | 5    | -11   |        |    |    |    |       |
|   | 5    | -11   |        |    |    |    |       |
|   |      |       | kva    | r  | %  |    | sec.  |
|   | 4    |       | $\psi$ |    | †· | Pa | ra    |

Under the item Auto configuration mode, you can start automatic monitoring of the connected capacitor stages under the menu item Extra Commissioning —> Stages —> Auto configuration mode —> Start.

First, the configured parameters are displayed. If needed, the can be corrected here or, if they are already correct, confirmed with (IK). After the last confirmation, all capacitor stages are switched off, and the auto

configuration mode can be started. During the procedure, the stages are switched on individually, and the stage power is determined. This can be interrupted by pressing (Stor) at any time. The progress is illustrated in the status display. Along with this the connected capacitor stages are hooked up, **one after the other**. From the current consumption measured, the **multicomp 4D6-ESBSDS-1V1C6RO** determines the corresponding stage power. After successfully determining the stage power, the result is displayed and can be saved by con-

firming it (press button 🔲 (Return) repeatedly, until the prompt **save parameters Yes / No** appears). If measurement errors have occurred, they can be discarded, and the mode be restarted

A prerequisite for performing the auto configuration mode is, however:

- 1. Measurement via a connected series transformer
- 2. Alternatively measurement via induced current transformer and current measuring module multisio 1D2-4CI
- 3. Correct programming of the primary and secondary voltage, and of the phase allocation
- 4. Correct programming of the primary and secondary current, and of the phase allocation
- 5. Correct programming of the primary and secondary current of the induced current transformer
- Possible additionally connected modules must be detected and stored with the help of the Settings —> Module / Display —> Module management menu item
- 7. The capacitor stages have to be connected
- 8. Active power output must be available
- 9. The currently measured cos must be inductive

If all these prerequisites are met, the auto configuration mode of the stage powers can be started.

Under the item Stage parameters direct input, all stage parameters can also be entered manually. The following parameters are available:

- 1. Stage power from 0.00 to 999,9 kvar
- 2. Cabinet Nos. 1 to 6
- 3. Discharge time 0, 3, 30, 60, 300, 600, 900 sec.
- 4. Detuning 0, 5.5, 7, 8, 12.5, 14%
- 5. Operating cycle reset
- 6. Overtemperature switch-offs, reset
- 7. Facility type standard, combination filter, special
- 8. Special outputs fans / alarm relays programmable for terminals K5 (45) and C/S (30, 31). These outputs are by default assigned to fan and alarm relay, can however also be used as capacitor stages.

For a completely configured controller, the following window appears:

| C | os U | /I T  | MM    | St  | Uh | Ih Extra |
|---|------|-------|-------|-----|----|----------|
|   | St   | СМК   | Q‡    |     |    | td       |
| Þ | 1    | 1 - 1 | 20    |     | 7  | 601      |
|   | 2    | 1-2   | 20    |     | 7  | 60       |
|   | 3    | 1-3   | 20    |     | 7  | 60       |
|   | 4    | 1 - 4 | 20    |     | 7  | 60       |
|   |      | 1 - 5 | Fan   | i.  |    |          |
|   |      | 6     | Error | e - |    |          |
|   | 5    | 211   | 50    |     | 7  | 60       |
|   | 6    | 212   | 50    |     | 7  | 60       |
|   | 7    | 213   | 50    |     | 7  | 60       |
|   |      |       | kvar  | ~   | %  | sec.     |
|   | 4    |       | 4     | 1   | Þ. | Para     |

The following abbreviations apply:

| St       | stage                                  |
|----------|----------------------------------------|
| СМК      | C = Cabinet No.                        |
|          | M = Module No                          |
|          | K = Capacitor stage output             |
| Q‡       | Compensation power of stage, in kvar   |
| <b>†</b> | Stage detuning in %                    |
| te       | Stage discharge time in seconds        |
| • •      | Cursor for stage selection with + or + |

# Description of special outputs (K5, S) configuration as capacitor stage:

Menu Extras —> Commissioning —> Stages —> Stage parameters:

After pressing button (stage) the following is displayed in the hot-key area:

|   | Cos U | /I T  | MM    | St | Uh | Ih Extra |
|---|-------|-------|-------|----|----|----------|
|   | St    | CMK   | Q‡    |    | •  | td       |
| ŀ | 1     | 1 - 1 | 20    |    | 7  | 604      |
|   | 2     | 1-2   | 20    |    | 7  | 60       |
|   | 3     | 1-3   | 20    |    | 7  | 60       |
|   | 4     | 1 - 4 | 20    |    | 7  | 60       |
|   |       | 1 - 5 | Fan   |    |    |          |
|   |       | 6     | Error |    |    |          |
|   | 5     | 211   | 50    |    | 7  | 60       |
|   | 6     | 212   | 50    |    | 7  | 60       |
|   | 7     | 213   | 50    |    | 7  | 60       |
|   |       |       | kvar  | •  | %  | sec.     |
| L | 4     |       | 4     | 4  |    | Para     |

With the <sup>12</sup> button (+), select the item Fan or Al arm and start the entry by pressing <sup>14</sup> (Para) and EDIT. You can only choose between fan and stage or alarm relay, stage and fan. Subsequently, leave the configuration menu by pressing <sup>11</sup> repeatedly and accepting the changes by pressing <sup>13</sup> (Yes).

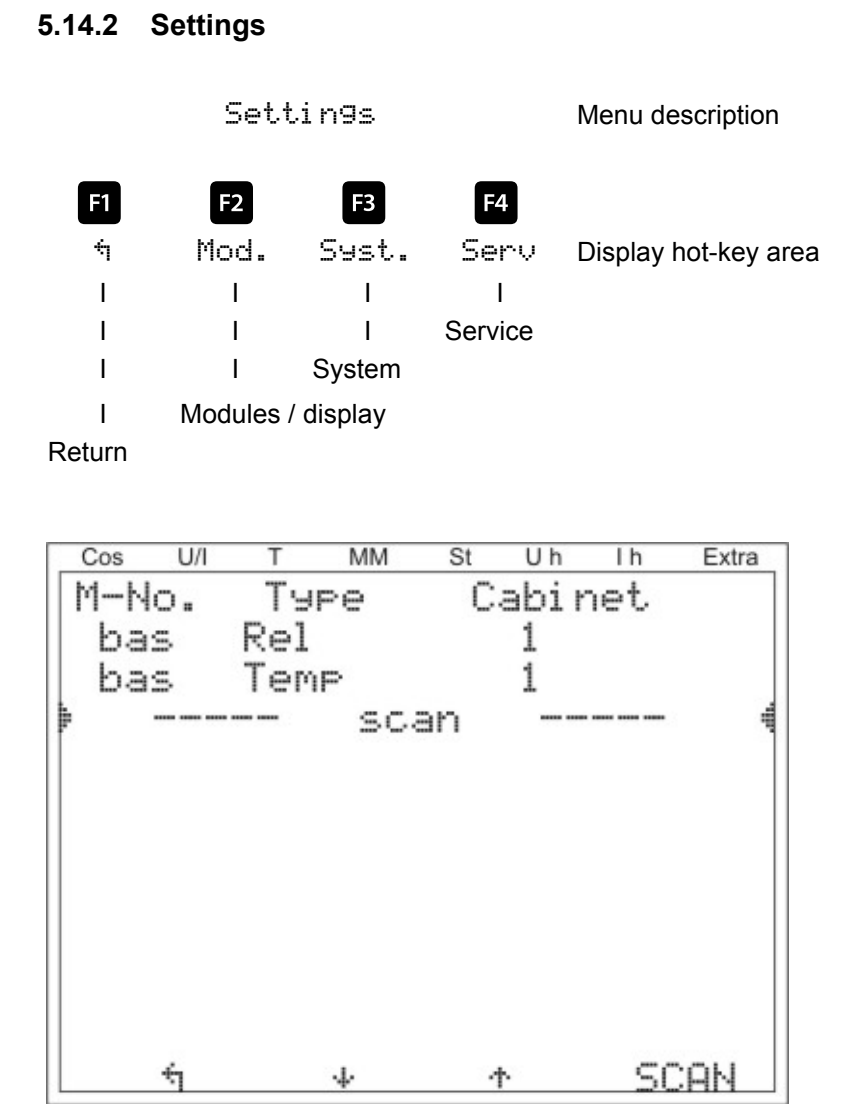

#### 5.14.2.1 Submenu Modul es/Display

The Modules/display submenu contains the following items:

- 1. ModuleManagement
- 2. Bus parameters
- 3. Display / Language

Under the item **Module management** the additionally connected modules (relay module 2D2-4RO, temperature module 2D2-1TI2RO and current measuring module 1D2-4CI) are scanned, deleted and configured.

#### Description of the module scan:

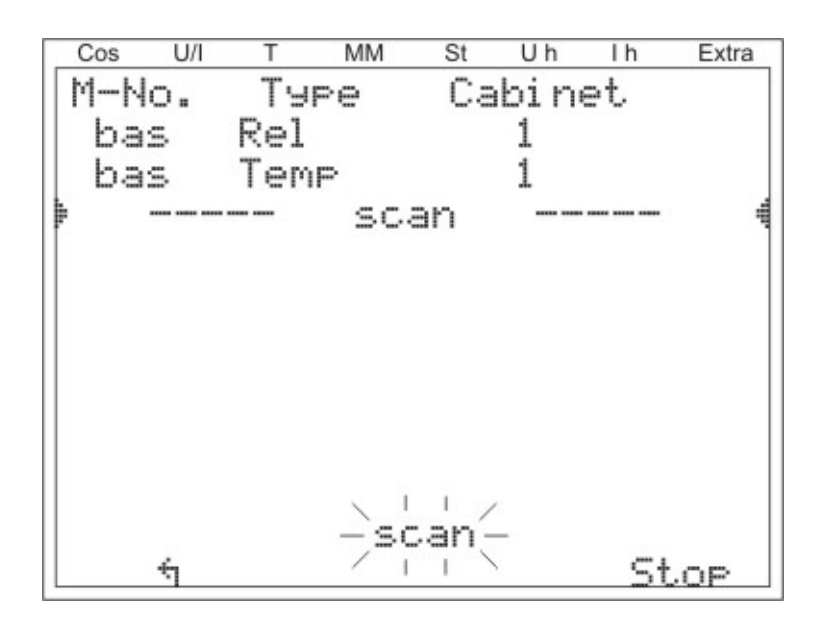

Press the button 2 (+) to select the entry scan and start scanning by pressing 4 (SCAN).

As long as scan display is flashing, the first and then all other moduls to be read in can be put into scan mode one after another by means of the scan button on the modules (see attachment Additional modules).

The module is recognized by the controller and can be associated to the respective cabinet.

As soon as all additional modules are read, the scanning mode is to be stopped by pressing [4]. The list of modules can now be checked for completeness by pressing the buttons [2] (+) and [3] (+). The cabinet allocation can be changed with [4] ( $P \Rightarrow r \Rightarrow$ ).

#### Display example after module scan

| Cos  | U/I | Т   | MM | St | Uh    | ۱h  | Extra |
|------|-----|-----|----|----|-------|-----|-------|
| M-N  | ο.  | Ты  | Pe | C. | abi r | net |       |
| 🕨 ba | s   | Rel |    | 1  |       |     | 1     |
| 1    |     | Rel |    | 2  |       |     |       |
| 2    |     | Rel |    | 3  |       |     |       |
| 3    |     | Rel |    | 4  |       |     |       |
| 4    |     | Rel |    | 5  |       |     |       |
| 5    |     | Rel |    | 6  |       |     |       |
| ba   | s   | Tem | P  | 1  |       |     |       |
| 1    |     | Tem | P  | 2  |       |     |       |
| 2    |     | Tem | P  | 3  |       |     |       |
|      | ŧ   |     | 4  | 4  |       | Pa  | ara   |

For previously set modules, the switchgear cabinet allocation can be changed by pressing [4]. Further modules can be displayed and configured using [2] ((+)) and [3] ((+)).

| Modul e            | • mana9ement                                                                        | Menu description                                                                                                    |
|--------------------|-------------------------------------------------------------------------------------|----------------------------------------------------------------------------------------------------|
| <b>F1 F</b> 2      | F3 F4                                                                               |                                                                                                    |
| ÷ +                | + Para                                                                              | Display hot-key area                                                                                                    |
| I I                | ·<br>I I                                                                            |                                                                                                    |
| I I                | I Configurir                                                                        | ng switchgear cabinet No.                                                                                                    |
| I I                | Number of additional                                                                | I modules                                                                                                    |
| I Numb             | er of additional modules                                                            |                                                                                                    |
| Return             |                                                                                     |                                                                                                    |
| Parameters:        |                                                                                     |                                                                                                    |
| Module managem     | ent = Cabinet Nos. 1 to                                                             | 0 6                                                                                                    |
| After pressing the | button 🖪 (Para) the foll                                                            | lowing is displayed in the hot-key area:                                                                                                    |
|                    |                                                                                     |                                                                                                    |
| <u>ن</u> لنا<br>خ  |                                                                                     |                                                                                                    |
| א א<br>י           | Del. EDII                                                                           | Display hot-key area                                                                                                    |
|                    | I I Configurir                                                                      | ng of switchgear cabinet No                                                                                                    |
| · · ·              | Deleting the displaye                                                               | ed scanned module                                                                                                    |
| I Contir           | nue with submenus 3 and 4                                                           | 4                                                                                                    |
| Return             |                                                                                     |                                                                                                    |
| Submenu 3:         | Module detection (flashir flashing mode, so it can b                                | ng on and off). Here the corresponding module can be set to a be uniquely allocated.                                                          |
| Submenu 4:         | Module type - Display an<br>entered here for the temp<br>as the release of the firm | ad current firmware version of the module. For example Temp is perature input module, $1.01$ as the firmware version and $r013$ ware version. |
| After pressing but | ton 🌆 (EDIT) the followi                                                            | ng display appears in the hot-key area of the display:                                                                                        |
| <b>F1 F</b> 2      | F3 F4                                                                               |                                                                                                    |
|                    |                                                                                     | Display hot-key area                                                                                                    |
|                    | , , .<br>                                                                           |                                                                                                    |
| I I                | Enter valu                                                                          | Je                                                                                                    |
| I I                |                                                                                     |                                                                                                    |
| I Leave            | e setting menu and save                                                             |                                                                                                    |

Leave setting menu without saving

After pressing the button or the following display appears in the hot-key area of the display:

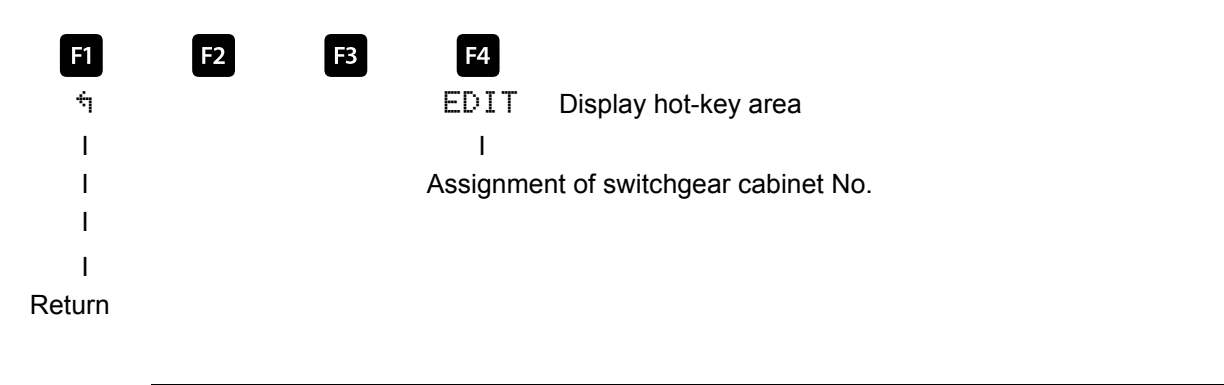

i

# Note

# Additional modules - function of the module DIP switches and module scan buttons see attachment!

With the item **Bus parameters**, the bus operation is configured (KBR eBus and Modbus). Here the bus address for the KBR eBus and the bus address and protocol type for the Modbus can be set.

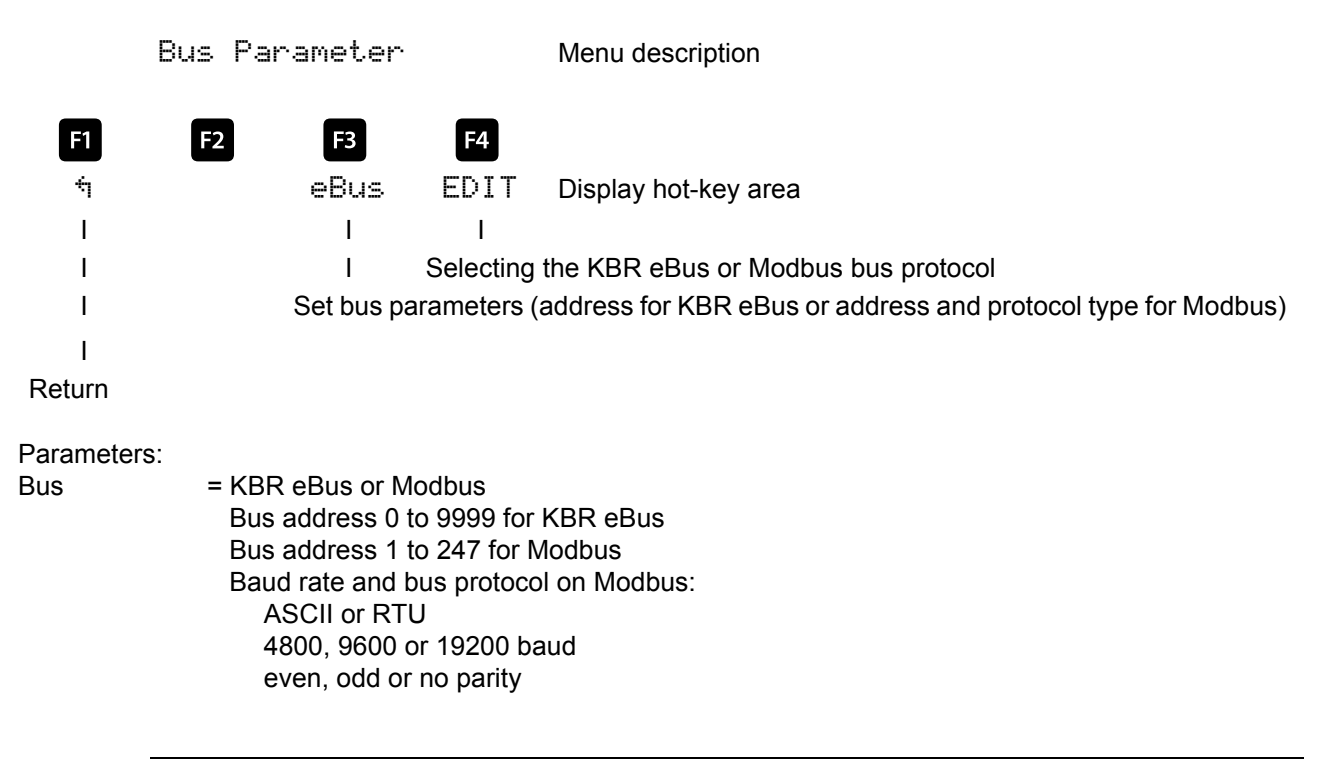

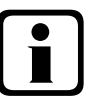

# Note

After adjusting the bus type (KBR eBus or Modbus) the controller is restarted, i.e. all hooked up capacitor stages are discarded and hooked up again.

Datenpunktbeschreibung siehe Hinweis unter Normen und Sonstiges (Technische Daten).

With the item **Display / Language**, the settings for the external LCD display and the user language German / English can be selected. In addition, the time setting can be made here and the total operating time for the controller can be queried. The setting to switch daylight saving time / standard time can be made here.

#### LCD display:

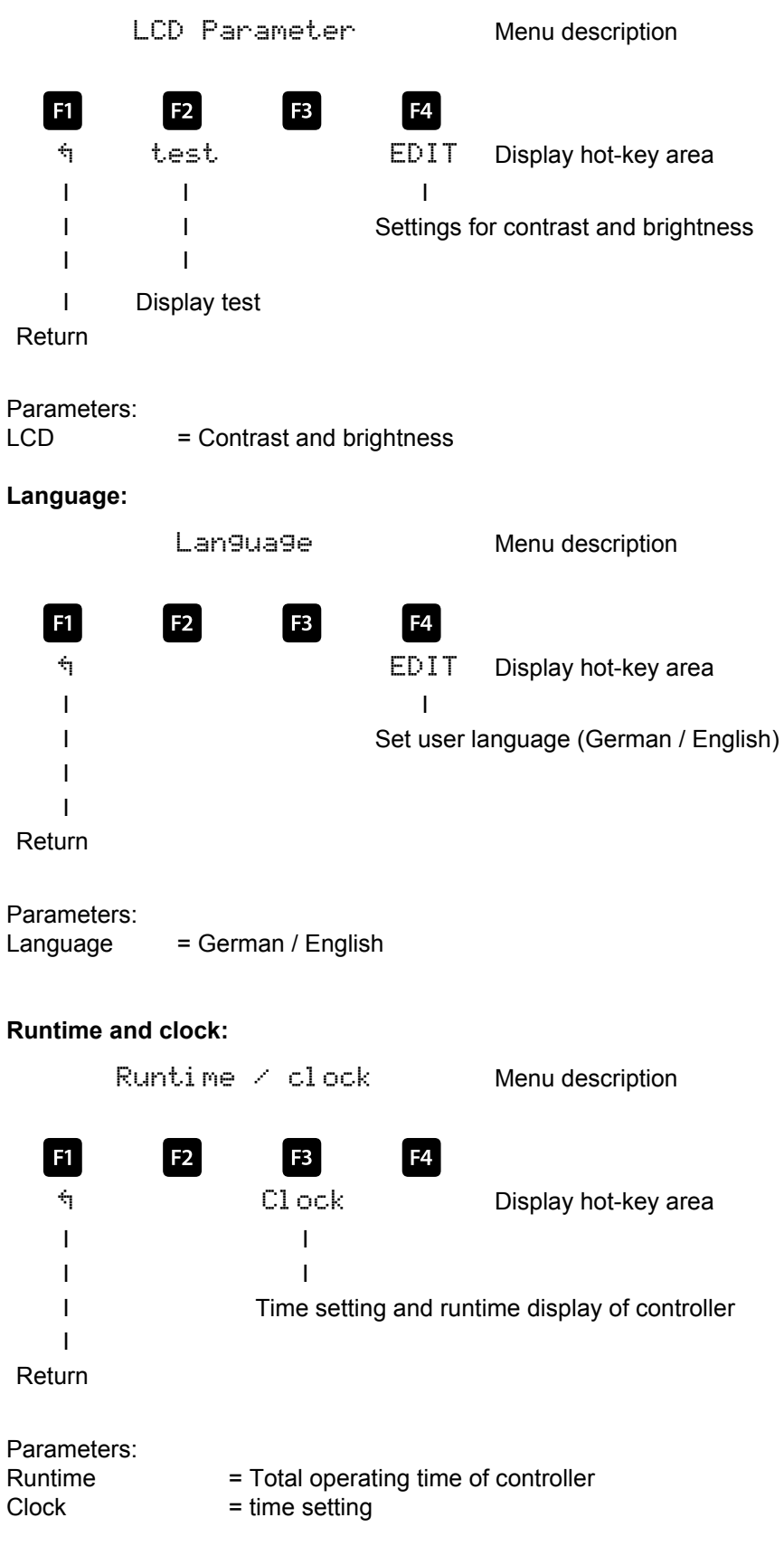

After pressing button 🖪 (clock), the following display appears in the hot-key area of the display: Time / Date Menu description F1 F2 F3 F4 EDIT Display hot-key area DST ÷η I I I Edit (Setting time and date) I L I I Daylight saving time - settings I Return = time (ss:mm) and date (dd:mm:yyyy) Parameter time/date After pressing button 🗳 (DST), the following display appears in the hot-key area of the display: Daylight saving time Menu description F3 F1 F2 F4 EDIT Display hot-key area ÷ I I Edit (Auto/Off, Start and End) I Return Daylight saving time parameters = Auto (automatic adjustment), Off (adjustment disabled) Start month and end month

5.14.2.2 Submenu System

The System submenu contains the following items:

1. Parameters

2. Reset

Under the item Parameters, the switching performance, temperature parameters and limits can be set.

The switching performance comprises the following options:

| Switch-on and switch-off hysteresis<br>Switching times: | Input in %, in relation to the stage power of the smallest available capacitor stage                                                                                                    |
|---------------------------------------------------------|----------------------------------------------------------------------------------------------------|
| Idle time after compensation                            | Input in seconds (0 - 300 sec.).                                                                                                    |
| Alarm delay for <b>FTS</b>                              | Input in seconds (3 - 3000 sec.) until the message Facility Too Small is displayed, i.e. the alarm $\cos \phi$ has not been reached after the set time has elapsed.                            |
| Switching interval                                      | Input in seconds (0 to 10 sec.). Determines the interval in which the capacitor stages are switched on in case of missing compensation power, in order to reach the set target $\cos\varphi$ . |

EDEBDA0134 / 0411-1 GB

| Damping coefficients | The damping coefficients (0 to 6) are used to reduce deviations in the display. The measuring cycle of the controller is not influenced. |
|----------------------|----------------------------------------------------------------------------------------------------|
|                      |                                                                                                    |

The *temperature parameters* contain the basic enabling and disabling of the temperature measurement and the switching performance resulting from this. In addition the operating point and hysteresis for the fan switch and the operating point and hysteresis for the overtemperature switch-off can be set here. The following parameters are available for operating points and hystereses:

| = 0 to $70^{\circ}$ C / hysteresis = $0^{\circ}$ C to $25^{\circ}$ C |
|----------------------------------------------------------------------|
| = 0 to $70^{\circ}$ C / hysteresis = $0^{\circ}$ C to $25^{\circ}$ C |
| = 0 to $70^{\circ}$ C / hysteresis = $0^{\circ}$ C to $25^{\circ}$ C |
|                                                                      |

The default settings are:

| Operating point fan             | = 28°C / hysteresis = 5°C                     |
|---------------------------------|-----------------------------------------------|
| Operating point alarm           | = $45^{\circ}$ C / hysteresis = $5^{\circ}$ C |
| Operating point overtemperature | = $48^{\circ}$ C / hysteresis = $5^{\circ}$ C |

This means that the fan switches on when 28°C is exceeded and switches off again when temperature drops below 23°C. The overtemperature alarm is triggered when 45°C is exceeded and is reset when temperature drops below 40°C. The overtemperature stage switch-off turns on when 48°C is exceeded. After the temperature has dropped below 43°C the stages are hooked up again, if required, after the discharge time has elapsed. The overtemperature switch-offs for the individual stages are added together so that it can be determined later on whether, and in which cabinet, there are temperature problems (see menu Stages).

#### The overtemperature stage switching performance is as follows:

# 1.) Reducing the cabinet temperature when the alarm threshold is exceeded (prerequisite: at least 2 cabinets)

When the alarm temperature is exceeded and a dwell time of 3 minutes has elapsed, the device tries to replace the stage with an equivalent stage (same stage power and detuning, same type (thyro/contactor)) from a cabinet with low temperature. After a dwell time of another 3 minutes, the device tries to replace the next stage. If the cabinet temperature falls under the alarm temperature (not yet below hysteresis threshold), no further stage is replaced. (the hysteresis is not working!)

2.) Temperature as selection criterion when switching stages on or off

If the alarm temperature has been exceeded in a cabinet, the temperature is used as a criterion for selecting the stage to be switched.

If several stages with the same stage power and detuning reactor factor are available for selection, the stage with the higher cabinet temperature is preferred for switching off. For switching on, the stage with the lowest cabinet temperature is preferred.

The temperature is only used as a selection criterion if the alarm temperature is exceeded, as otherwise the stage "circuit switching" does not work anymore.

#### 3.) Emergency shut-down

If the switch-off temperature is exceeded, only one stage is switched off at first. The next stage is not switched off until a dwell time of 2 minutes has elapsed.

If the temperature falls below the switch-off temperature (not yet below hysteresis), no other stages are switched off (due to overtemperature). On the other hand, no stages of this cabinet are switched on as long as the temperature does not fall below the hysteresis threshold.

As soon as the temperature falls below the hysteresis threshold, the stages in this cabinet are released for compensation.

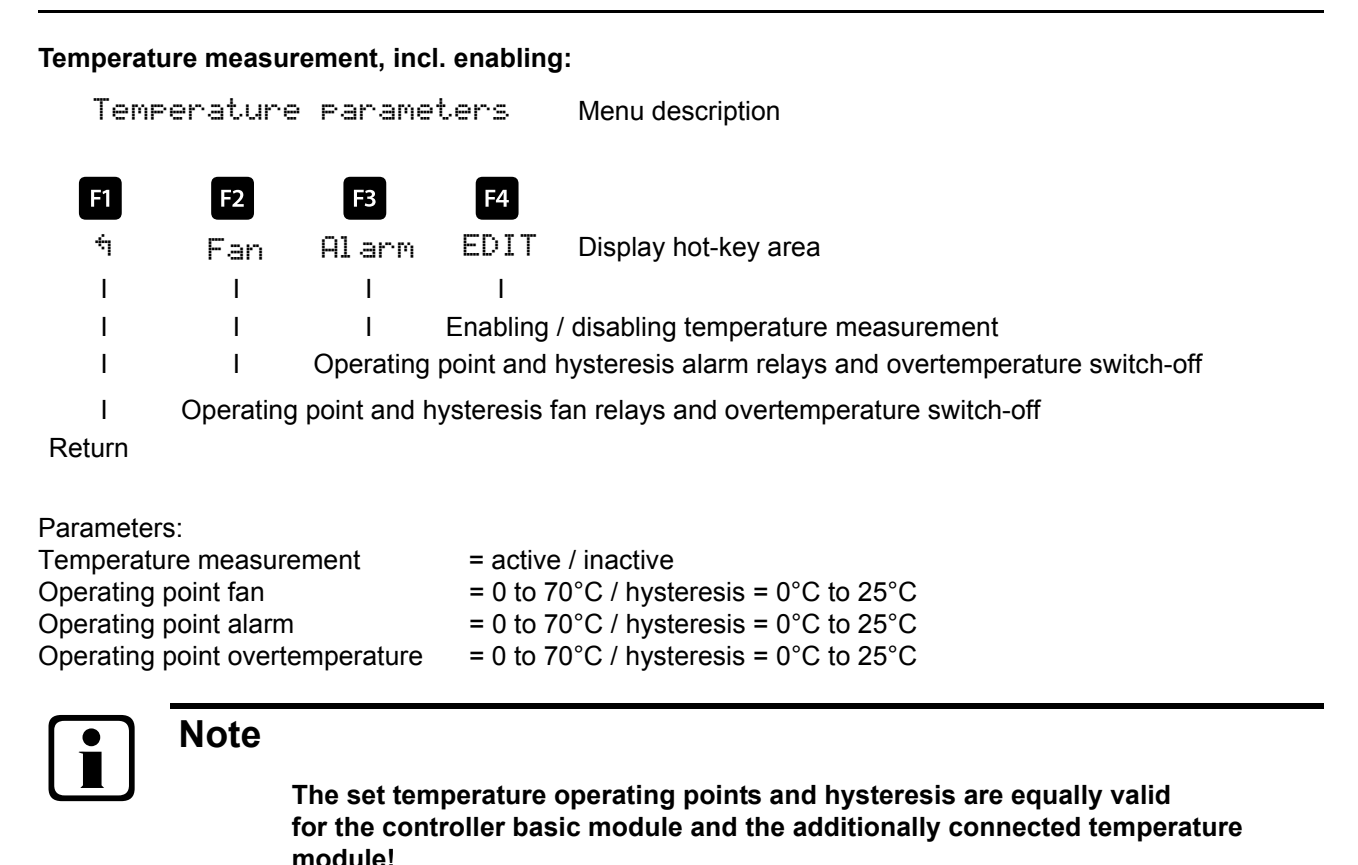

module:

Moreover, limits are set for the overvoltage switch-off of the facility, monitoring of the capacitor contactor operating cycles and the switch-off of stages if voltage harmonics are too high.

The setting range of the overvoltage switch-off goes up to 150% of the measuring voltage, i.e. for a programmed measuring voltage of primarily 400V Ph-Ph the setting range is 230V to 346V Ph-N. The setting range is dependent on the programmed primary measurement voltage.

When the limit for the overvoltage switch-off is exceeded, the hooked up Kompensationsstufen are immediately switched off. After the temperature has dropped below the limit by 1% (of the limit) the Kompensationsstufen are hooked up again after the discharge time has elapsed.

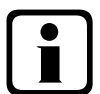

# Note

The default setting for the overvoltage limit is, for a measurement voltage of 230V Ph-N, about 10% more, i.e. 253V Ph-N. In case of operation via voltage transformer, the limit has to be set accordingly higher.

Example: For a voltage transformer of 500V Ph-Ph primary and 230 V Ph-Ph secondary, the limit has to be set to 550V Ph-Ph (500V Ph-Ph + 10% (=50V) equals 550V Ph-Ph).

This limit has to be configured manually!

Der **Grenzwert der Kondensatorschützschaltspiel**e dient als Hinweis für den Kunden, daß aufgrund der aufgelaufenen Anzahl der Schaltungen der Kondensatorschütz verschlissen sein könnte. Die Meldung **E09 GW Schaltspiele** beeinträchtigt jedoch in keiner Weise die Funktion der Kompensationsanlage. Sie dient lediglich als "Wartungshinweis".

Die Schaltspielzählung ist immer aktiv. Die Meldung **E09 GW Schaltspiele** wird jedoch nur ausgegeben, wenn die Anlage als **Standard**-Anlage definiert ist, d.h. alle Stufen werden durch Schütze geschalten.

Bei einer **Sonder**-Anlage (Schütze und Thyristorschalter gemischt) wird diese Meldung unterdrückt. Ebenso wird keine Meldung ausgegeben, wenn der Grenzwert der Schaltspielzählung auf 0 gesetzt wird.

The *limit* of the harmonic switch-off refers on one hand to the total of all measurement voltage harmonics (Lim harm. U HD), on the other hand, limits may be assigned for each harmonic separately (3rd to 13th Harm. U). The programming range lies between 0 and 99%.

Furthermore it can be set here whether the alarm relay should switch in case a limit is violated, stages should be switched off, or both. In addition, harmonics monitoring can be disabled here.

Under the item **Reset** there are various methods of resetting the programmed parameters of the controller. This has the advantage that not all programmed parameters are deleted at the same time, but only a specific range. The following reset options are available:

| 1. Commissioning - Reset:     | You can reset the parameters to the commissioning status, i.e. error state and current transformer ratio are deleted.                                                                                                    |
|-------------------------------|----------------------------------------------------------------------------------------------------|
| 2. Reset limits:              | Für Spannung Ph-N und Ph-Ph sowie der Spannungsoberschwingungen sowie die Eigenstromüberwachung.                                                                                                    |
| 3. Reset extreme values:      | All maximum and minimum values recorded are deleted at once (overview of maximum and minimum values: cf. list).                                                                                                    |
| 4. Reset stage parameters:    | The stage parameters stage power, cabinet No., discharge time,<br>detuning / reactor factor, operating cycle alarm limit, facility type, special<br>outputs fans / error message relay are deleted for all stages at once. |
| 5. Reset module parameters:   | All scanned temperature, relay and induced current measurement modules are deleted.                                                                                                    |
| 6. Reset to factory settings: | Here, the programmable parameters are reset to default settings.<br>A listing of the settings can be found in the attachment.<br><b>Technical data</b> .                                                                   |

Reset functions:

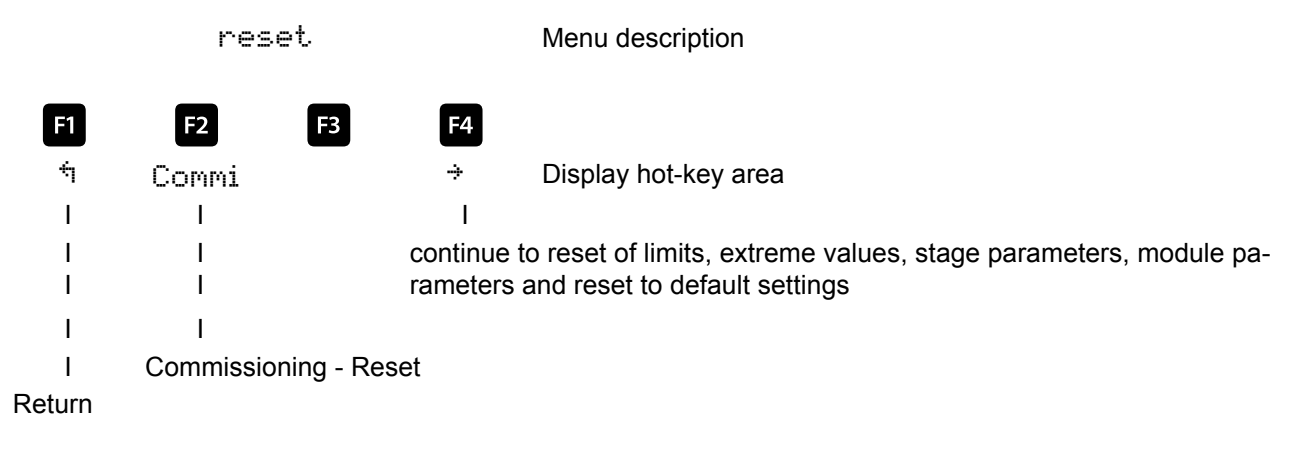

Parameters: Reset

 commissioning reset, limiting values, extreme values, stage parameters, module parameters and reset to factory settings Overview of extreme values (maximum and minimum), can partially only be read out via KBR eBus or Modbus:

|                                       | Out     | tput |
|---------------------------------------|---------|------|
| Maximum: Voltage Ph-N                 | Display | Bus  |
| Maximum: Voltage Ph-Ph                | Display | Bus  |
| Maximum: Current (main current)       | Display | Bus  |
| Maximum: cos Phi                      |         | Bus  |
| Maximum: Power factor                 |         | Bus  |
| Maximum: Voltage distortion factor    | Display | Bus  |
| Maximum: Total apparent power         | Display | Bus  |
| Maximum: Total active power           | Display | Bus  |
| Maximum: Total reactive power         | Display | Bus  |
| Maximum: Voltage 3rd harmonic         | Display | Bus  |
| Maximum: Voltage 5th harmonic         | Display | Bus  |
| Maximum: Voltage 7th harmonic         | Display | Bus  |
| Maximum: Voltage 9th harmonic         | Display | Bus  |
| Maximum: Voltage 11th harmonic        | Display | Bus  |
| Maximum: Voltage 13th harmonic        | Display | Bus  |
| Maximum: Voltage 15th harmonic        | Display | Bus  |
| Maximum: Voltage 17th harmonic        | Display | Bus  |
| Maximum: Voltage 19th harmonic        | Display | Bus  |
| Maximum: Total of harmonic currents   |         | Bus  |
| Maximum: Current 3rd harmonic         |         | Bus  |
| Maximum: Current 5th harmonic         |         | Bus  |
| Maximum: Current 7th harmonic         |         | Bus  |
| Maximum: Current 9th harmonic         |         | Bus  |
| Maximum: Current 11th harmonic        |         | Bus  |
| Maximum: Current 13th harmonic        |         | Bus  |
| Maximum: Current 15th harmonic        |         | Bus  |
| Maximum: Current 17th harmonic        |         | Bus  |
| Maximum: Current 19th harmonic        |         | Bus  |
| Maximum: Power frequency              | Display | Bus  |
| Maximum: Missing compensation power   | Display | Bus  |
| Maximum: Hooked up compensation power |         | Bus  |
| Maximum: Temperature value main unit  | Display | Bus  |
| Maximum: Temperature value module 1   | Display | Bus  |
| Maximum: Temperature value module 2   | Display | Bus  |
| Maximum: Temperature value module 3   | Display | Bus  |
| Maximum: Temperature value module 4   | Display | Bus  |
| Maximum: Temperature value module 5   | Display | Bus  |
| Minimum: Voltage Ph-N                 |         | Bus  |
| Minimum: Voltage Ph-Ph                |         | Bus  |
| Minimum: Current (main current)       |         | Bus  |
| Minimum: cos Phi                      |         | Bus  |
| Minimum: Power factor                 |         | Bus  |
| Minimum: Power frequency              |         | Bus  |
| Minimum: Missing compensation power   |         | Bus  |
| Minimum: Hooked up compensation power |         | Bus  |
| Minimum: Apparent power               | Display | Bus  |
| Minimum: Active power                 | Display | Bus  |
| Minimum: Reactive power               | Display | Bus  |

|                                      | Out | tput |
|--------------------------------------|-----|------|
| Minimum: Temperature value main unit |     | Bus  |
| Minimum: Temperature value module 1  |     | Bus  |
| Minimum: Temperature value module 2  |     | Bus  |
| Minimum: Temperature value module 3  |     | Bus  |
| Minimum: Temperature value module 4  |     | Bus  |
| Minimum: Temperature value module 5  |     | Bus  |

#### 5.14.2.3 Service submenu

The Service submenu contains the following items:

- 1. Hotline
- 2. Password
- 3. Firmware version

Under the item **Hotline** the service address and telephone hotline of the company KBR GmbH, Schwabach, can be displayed.

Under the item **Password**, changes to the controller parameters can be password-protected. The password can be any 4-digit number code. **The controller is defaulted with the code 9999, i.e. all functions of the device are available.** 

#### Hotline (service / information):

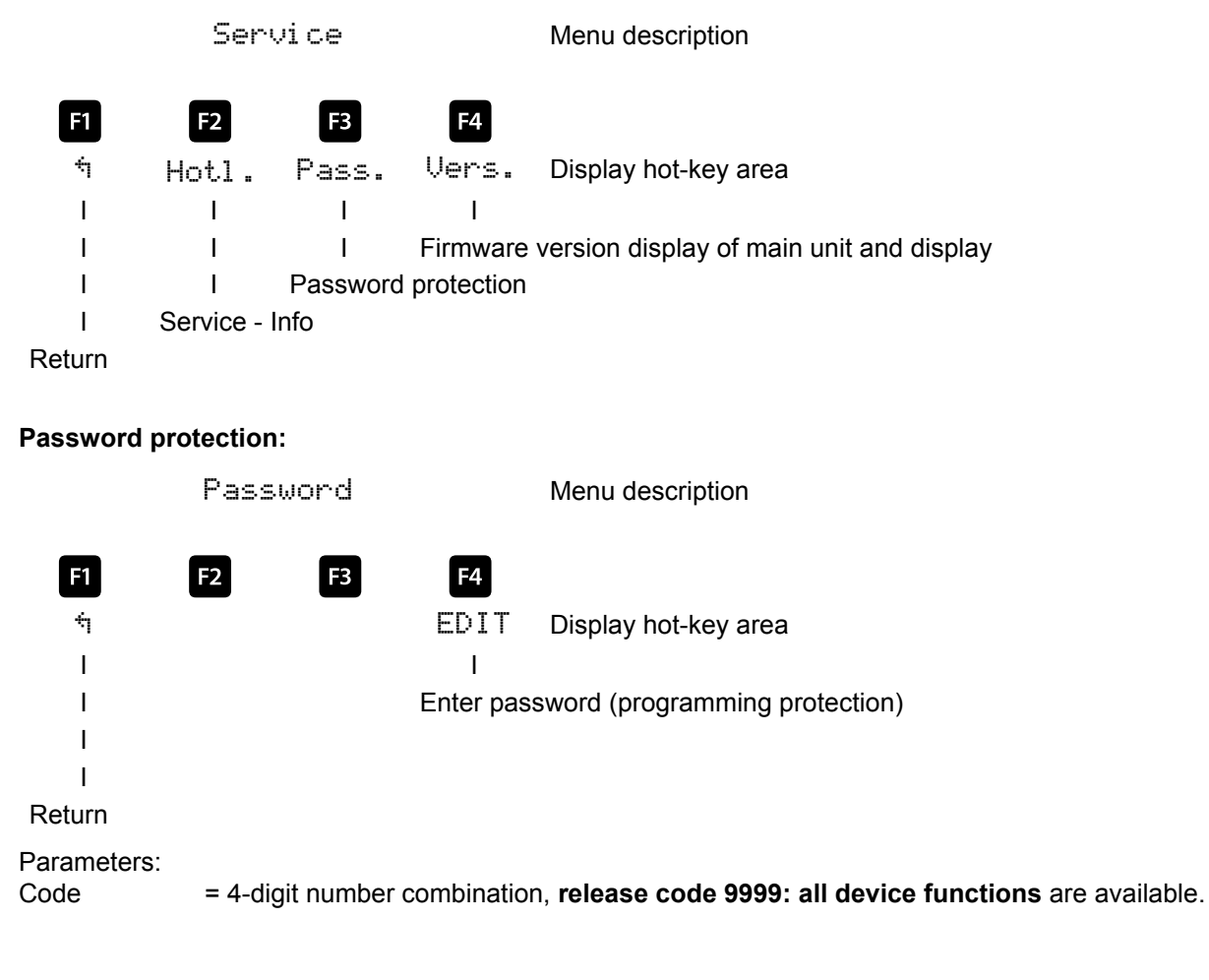

Under the item **Firmware version**, the firmware states of the controller and the separated LC display can be shown. Here the term BS stands for Basic,  $4 \cdot 30$  for the Firmware version and r301 for the release of the firmware version of the basic module,  $4 \cdot 30$  stands for the firmware version and r301 for the current release of the firmware version of the display module.

The firmware version of possible connected additional modules can be displayed under Extras —> Settings —> Modules / display —> Module management via the module configuration.

#### 5.14.3 Messages

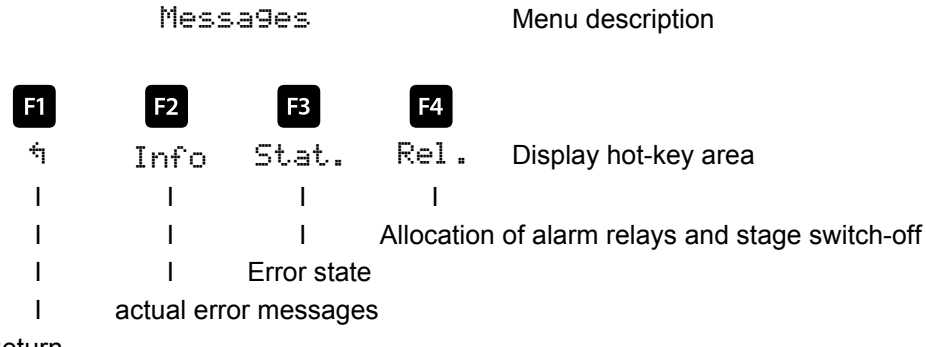

Return

#### 5.14.3.1 Messages submenu

The Messages submenu contains the following items:

- 1. actual error messages
- 2. Error state
- 3. Relay / stage switch-off

Under the item **actual error messages**, error messages are displayed that are temporary and do not have to be acknowledged, since they are shown for only as long as the error occurs. An exception to this is the message FTS (facility too small), which is both displayed as an error message and a status message.

Under the item **Error state**, messages are shown that must be deleted manually. This means that these messages, which are relevant for the flawless operation of the facility, do not go unnoticed. The following status and error messages can be displayed:

#### Status messages

(must be acknowledged)

| E01 | Power failure has occurred                                          |
|-----|---------------------------------------------------------------------|
| E02 | A limit has been violated                                           |
| E05 | Reset has been performed                                            |
| E09 | Operating cycles of a stage above limiting value (contactor stage)  |
| E10 | Limit violation of voltage                                          |
| E11 | Current direction (k and I of the current transformer were swapped) |
| E12 | Facility too small (FTS)                                            |
| E13 | Battery voltage critical                                            |
| E14 | Parameter error (default value replaces incorrect value)            |
| E15 | Input overload                                                      |

#### **Error messages**

(must not be acknowledged)

|     |                                                                                                    | Possible action: |
|-----|----------------------------------------------------------------------------------------------------|------------------|
| F17 | No measurement voltage                                                                                  | Alarm relay      |
| L'' | No medodiement voltage                                                                                  | Stage switch-off |
| E19 | Stage power?                                                                                            | Alarm relay      |
| E20 | Facility too small (FTS)                                                                                | Alarm relay      |
| E21 | Limit violated                                                                                          | Alarm relay      |
| F22 | Limit violated stage switch-off active                                                                  | Alarm relay      |
|     |                                                                                                    | Stage switch-off |
| E23 | Stage switch-off temperature reached on at least one temperature probe (stage switch-off always active) | Alarm relay      |
| F24 | Alarm temperature exceeded or short circuit on any                                                      | Alarm relay      |
|     | temperature probe, or broken wire                                                                       | , and rolay      |
| E25 | No measured current (for light load operation the stages are switched off after one hour)               | Alarm relay      |
| E26 | Capacitor current too high (with induced current measurement)                                           | Alarm relay      |
| E27 | Check fuse (for induced current measurement, no current increase due to connection of a stage)          | Alarm relay      |
| E28 | Capacitance loss                                                                                        | Alarm relay      |
| E29 | Contactor defect (current does not decrease when stage is switched off)                                 | Alarm relay      |
| E30 | Stage locked due to induced current error                                                               | Alarm relay      |
| E33 | Relay module 1 cannot be reached                                                                        | Alarm relay      |
| E34 | Relay module 2 cannot be reached                                                                        | Alarm relay      |
| E35 | Relay module 3 cannot be reached                                                                        | Alarm relay      |
| E36 | Relay module 4 cannot be reached                                                                        | Alarm relay      |
| E37 | Relay module 5 cannot be reached                                                                        | Alarm relay      |
| E38 | Temperature module 1 cannot be reached                                                                  | Alarm relay      |
| E39 | Temperature module 2 cannot be reached                                                                  | Alarm relay      |
| E40 | Temperature module 3 cannot be reached                                                                  | Alarm relay      |
| E41 | Temperature module 4 cannot be reached                                                                  | Alarm relay      |
| E42 | Temperature module 5 cannot be reached                                                                  | Alarm relay      |
| E43 | Induced current module 1 cannot be reached                                                              | Alarm relay      |
| E44 | Induced current module 2 cannot be reached                                                              | Alarm relay      |
| E45 | Induced current module 3 cannot be reached                                                              | Alarm relay      |
| E46 | Induced current module 4 cannot be reached                                                              | Alarm relay      |
| E47 | Induced current module 5 cannot be reached                                                              | Alarm relay      |
| E48 | Induced current module 6 cannot be reached                                                              | Alarm relay      |

Under the item **Relay / stage switch-off**, an action acc. to the list preceding list can be activated or deactivated when one of the error messages E17 to E48 is displayed.

For the error message **E24 alarm temperature exceeded or short circuit on any temperature probe, or broken wire**, an additional note is displayed in the main menu **Temperature**:

- SC = Short circuit
- BR = Broken wire
- NA = Temperature measurement not activated

#### 5.14.3.2 Monitoring of stages by induced current measurement

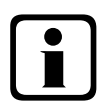

Note

Monitoring is only performed when switching on or off additional stages!

If a stage is detected to be defective (**E26 Capacitor current too high**), a message is displayed. Limiting condition is the stage pattern of the stages created.

The error message **E27 Check fuse** is displayed if the current consumption of the facility (the cabinet in which the measurement is performed) does not change when a stage is switched on. If the value does not change when a stage is switched off, the message **E29 Contactor defect** (stuck) is displayed.

#### 5.14.3.3 Current consumption and performance monitoring of complete cabinets

Function under too high power consumption:

The cabinet is permanently monitored. The intervals between the measurements vary according to the number of connected modules (measurement intervals: 50 to 500 ms).

If the power consumption in a cabinet is too high, the stages in this cabinet are switched off one after the other until either all stages in the cabinet are switched off or the power consumption is within limits again. Settings: The settings can be changed in the menu Extra => Settings => System => Parameters=> Limits => Lim-U => Lim +le

| Can be set from:            | Maximum overflow between 110% to 200% of rated current.<br>Monitoring of the overflow is active or off.                                                                                             |
|-----------------------------|----------------------------------------------------------------------------------------------------|
| Action in case of an error: | Only the alarm relay switches.<br>The compensation stages are switched off.<br>The alarm relay switches and the compensation stages are switched off.<br>No action, just a message via the KBR eBus |

In case of an error, an additional message is displayed on the LCD.

Example: E31 Lim le violated, cabinet No.: 2

For a **3-phase** induced current monitoring, **a current measuring module** multisio 1D2-4CI is required in each cabinet.

Using 1-phase induced current monitoring, one current measuring module can be used to monitor 4 cabinets. In this case, the cabinet allocation of the current measuring module is equivalent to the first interface of the current measuring module.

| Example:                                        | Interface 1=Cabinet 1                               |
|-------------------------------------------------|-----------------------------------------------------|
| Current measuring module assigned to cabinet 1: | Interface 2=Cabinet 2 etc.                          |
| Current measuring module assigned to cabinet 2: | Interface 1=Cabinet 2<br>Interface 2=Cabinet 3 etc. |

# 6 Basic device programming

The menu navigation of the **multicomp 4D6-ESBSDS-1V1C6RO** is self-explanatory. The user is guided and supported by the device through operating hints on the display for that particular situation.

As an example of the basic procedure in programming, the functions in the menu **Commissioning** are used.

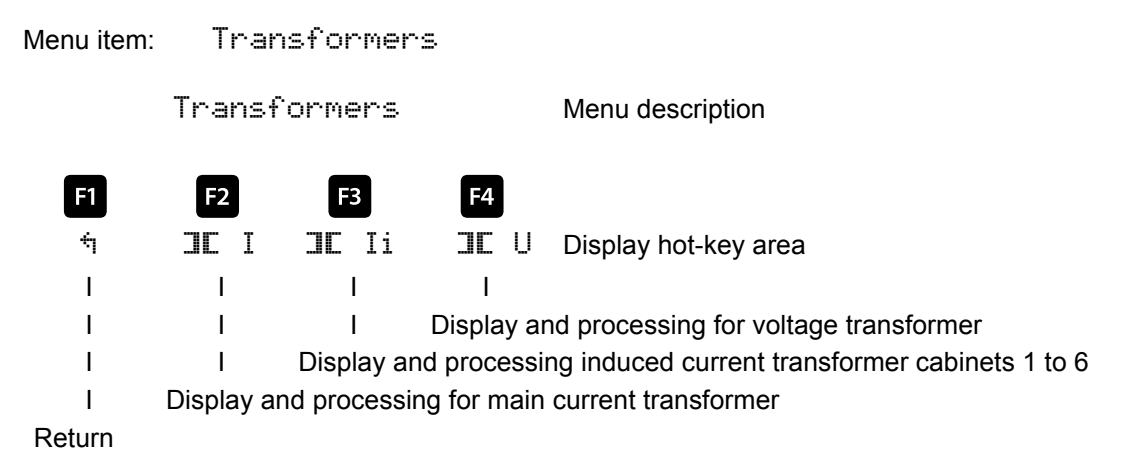

# 6.1 Set transformer

After pressing the button 2 (II) the following display appears in the hot-key area of the display:

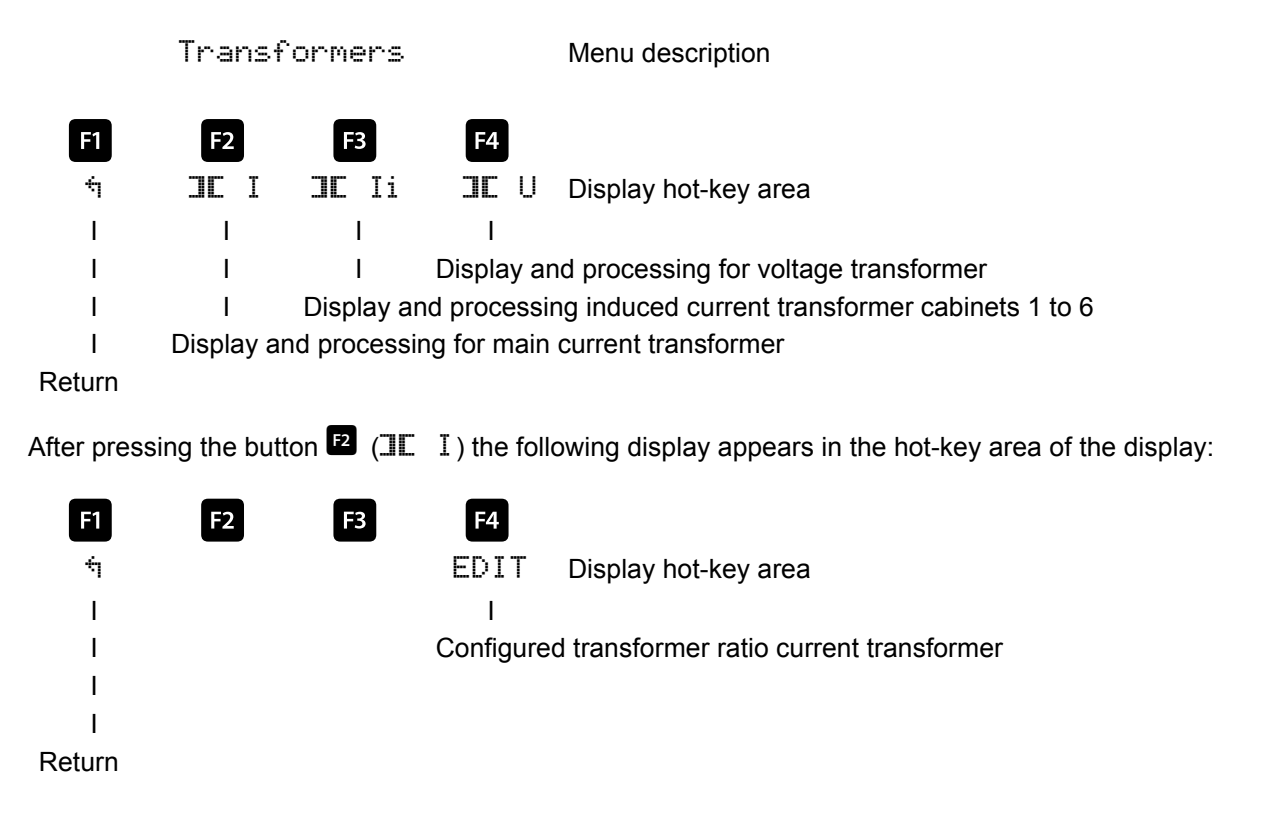

After pressing the button [4] (EDIT) the following is displayed in the hot-key area:

| <b>F</b> 1 | F2                       | F3           | F4           |                      |  |  |
|------------|--------------------------|--------------|--------------|----------------------|--|--|
| ÷          | 4                        | ÷            | +            | Display hot-key area |  |  |
| Ι          | I                        | I.           | I            |                      |  |  |
| Ι          | I                        | I            | Enter va     | lue                  |  |  |
| Ι          | I Continue to next digit |              |              |                      |  |  |
| Ι          | Scroll thro              | ough the lir | nes in the v | alue area            |  |  |

Return

If the **setting was changed** the following display appears after the third line in the hot-key area of the display when the  $\div$  key (scrolling function) is pressed:

| F1       | F2                                       | F3           | F4                   |  |  |
|----------|------------------------------------------|--------------|----------------------|--|--|
| NO       | $\mathbf{+}$                             | YES          | Display hot-key area |  |  |
| Ι        | I                                        | Ι            |                      |  |  |
| I        | I                                        | I            |                      |  |  |
| I        | I                                        | Leave set    | tings menu and save  |  |  |
| I        | I Scroll through lines in the value area |              |                      |  |  |
| 001/0 00 | otting monu                              | without covi | na                   |  |  |

Leave setting menu without saving

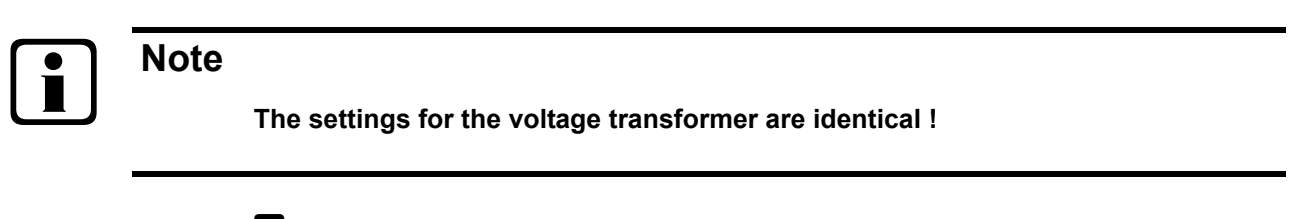

After pressing button (III ) the following is displayed in the hot-key area:

| F1     | F2         | F3         | F4          |                                       |
|--------|------------|------------|-------------|---------------------------------------|
| ή      | Para       | 4          | EDIT        | Display hot-key area                  |
| I      | I.         | I          | I           |                                       |
| I      | I          | I          | Configure   | induced current transformer cabinet 1 |
| I      | I          | Continue   | with cabine | ets 2 to 6                            |
| I      | Select ind | uced curre | ent measure | ment monophase or 3-phase             |
| Return |            |            |             |                                       |
|        |            |            |             |                                       |

After pressing the button (EDIT), the following display appears in the hot-key area of the display:

| F1     | F2          | F3           | F4          |                      |
|--------|-------------|--------------|-------------|----------------------|
| 4      | 4           | ÷            | +           | Display hot-key area |
| I      | I           | I            | I           |                      |
| I      | I           | I            | Enter va    | lue                  |
| I      | I           | Continue     | to next dig | git                  |
| I      | Scroll thro | ough lines i | n the value | e area               |
| Return |             |              |             |                      |

If the **setting was changed** the following display appears after the third line in the hot-key area of the display when the  $\div$  key (scrolling function) is pressed:

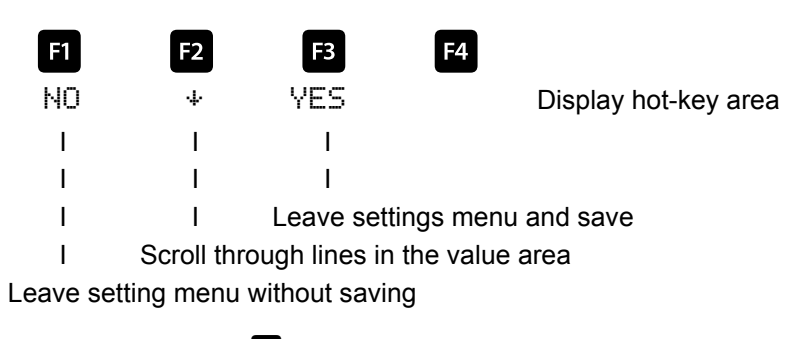

After pressing button 🖪 (YES) the following is displayed in the hot-key area:

| F1      | F2         | F3         | F4          |                           |
|---------|------------|------------|-------------|---------------------------|
| Ħ       | Para       | +          | EDIT        | Display hot-key area      |
| I       | I          | I          | I           |                           |
| I       | I          | I          | Start conf  | iguration                 |
| I       | I          | Continue   | with cabine | ets 2 to 6                |
| I       | Select ind | uced curre | ent measure | ment monophase or 3-phase |
| ) oturo |            |            |             |                           |

Return

# 6.2 Set Target cosφ

After pressing the button (COS.) the following is displayed in the hot-key area:

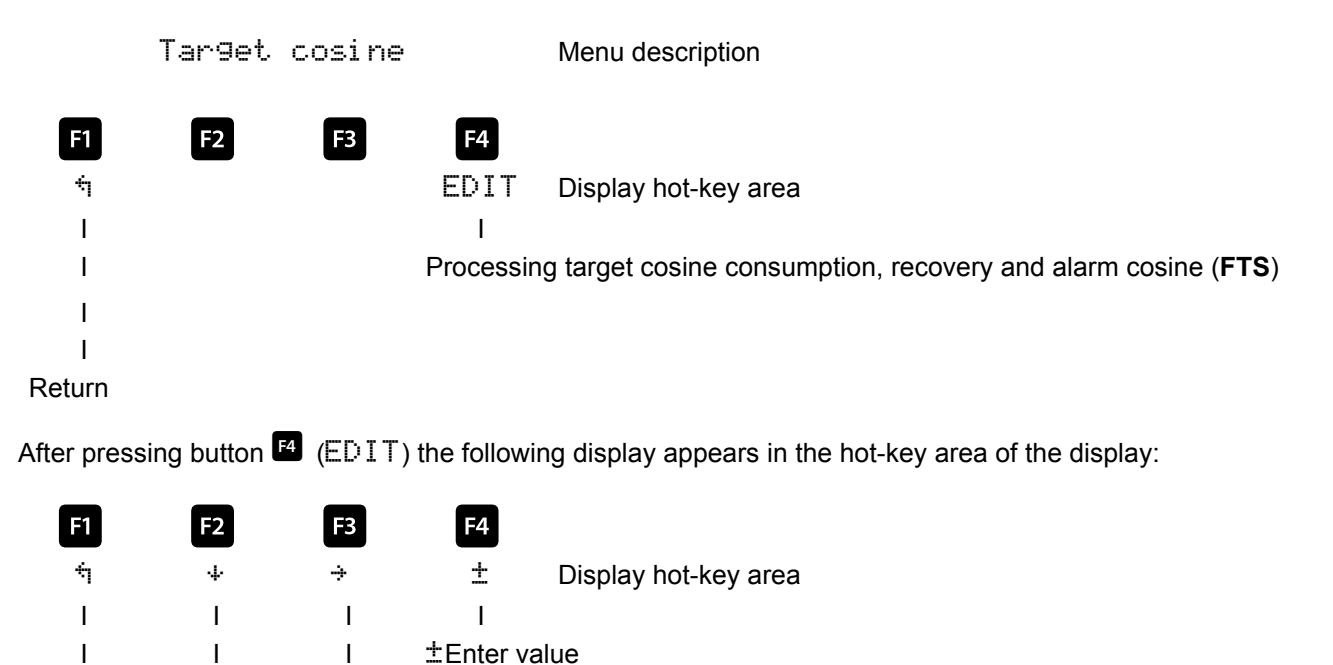

I I Continue to next digit

I Scroll through lines in the value area

Return

If the **setting was changed** the following display appears after the third line in the hot-key area of the display when the + key (scrolling function) is pressed:

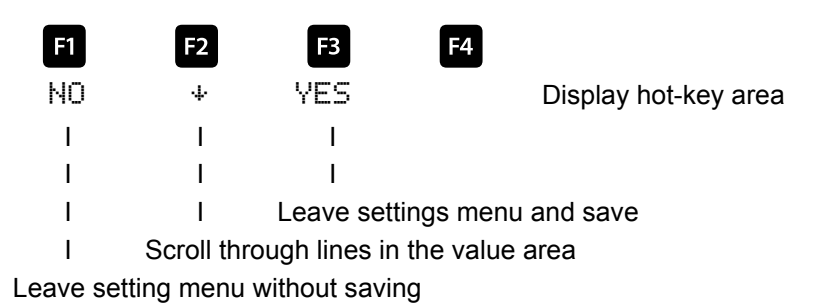

6.3 Note on detecting errors

#### Undercompensation, not enough stages are switched on.

Check controller for error displays. If the target cos phi is set to 0.8 capacitive, the capacitors have to be switched on. If the facility is not over-dimensioned, almost all stages need to be switched on. Check the main fuse and group fuses of the facility. All values are entered in the enclosed documents. The group fuses must display at least 1.7-times the value of the capacitor power.

If the fuses do not hold, despite their being correctly selected, the groups must be checked individually for <u>excessive</u> <u>current input</u> and for <u>defective contactors</u>.

#### Undercompensation, all stages are switched on.

The existing facility is not sufficient (e.g. due to new inductive consumers). Please contact your local representative (extend your facility). See the cover sheet of these operating instructions for the service telephone number, or menu item Extras / Settings / Service / Hotline.

#### Overcompensation, too many stages are switched on.

Check controller settings (target cos phi capacitive?). Transformer connected in the wrong position?

#### Controller switches a lot, in particular during low load (at the weekend, during the night).

Check programming of the transformer ratio. Switch on a small stage permanently (manually), if required.

If no cause of error is found, please call your local representative. The phone number can be found on the cover sheet of these operating instructions or in the menu item Extras / Settings / Service / Hotline.

# 6.3.1 Facility and safety devices maintenance

# In order to ensure proper function and a long service life of your facility, the following checks have to be performed after commissioning and then once a year!

- Check and retighten all connections. Screwed connections may become loose at the beginning due to thermal stress.
- Check fuses, safety devices and switching equipment. Contactors are wear parts. If the contactor is intact, switching must take place without excessive formation of sparks.
- Check the controller behavior in automatic mode.
- Examine the cool air proportions (ventilators, temperature monitoring function):
   Temperature relay of controller switches ventilators on at 28°C,
  - Temperature monitoring switches facility off via controller at 48°C.
- Clean filter mats, depending on how dirty they are.
- Visual inspection of capacitors for leaks (a reliable encapsulation of the dielectric is a prerequisite for the long life of the capacitor).
- Examine the current input and capacitor terminal voltage every three months.
- Inspect the reactive energy consumption by means of the electricity bill.

#### 6.3.2 Limit temperatures

Valid for facilities in cabinets:

- + 35° C on a 24-hour average
- + 20° C on an annual average
- + 40° C short-term highest value
- 10° C lowest value

The above information applies particularly to reactor-connected facilities. The input current and the temperature of these facilities must be checked regularly so that an overload on the capacitors can be detected at an early stage. A higher input current can be caused by an increasing proportion of harmonics or by a change in capacity of capacitors.

# 6.4 Connection chart measuring voltage Ph-Ph

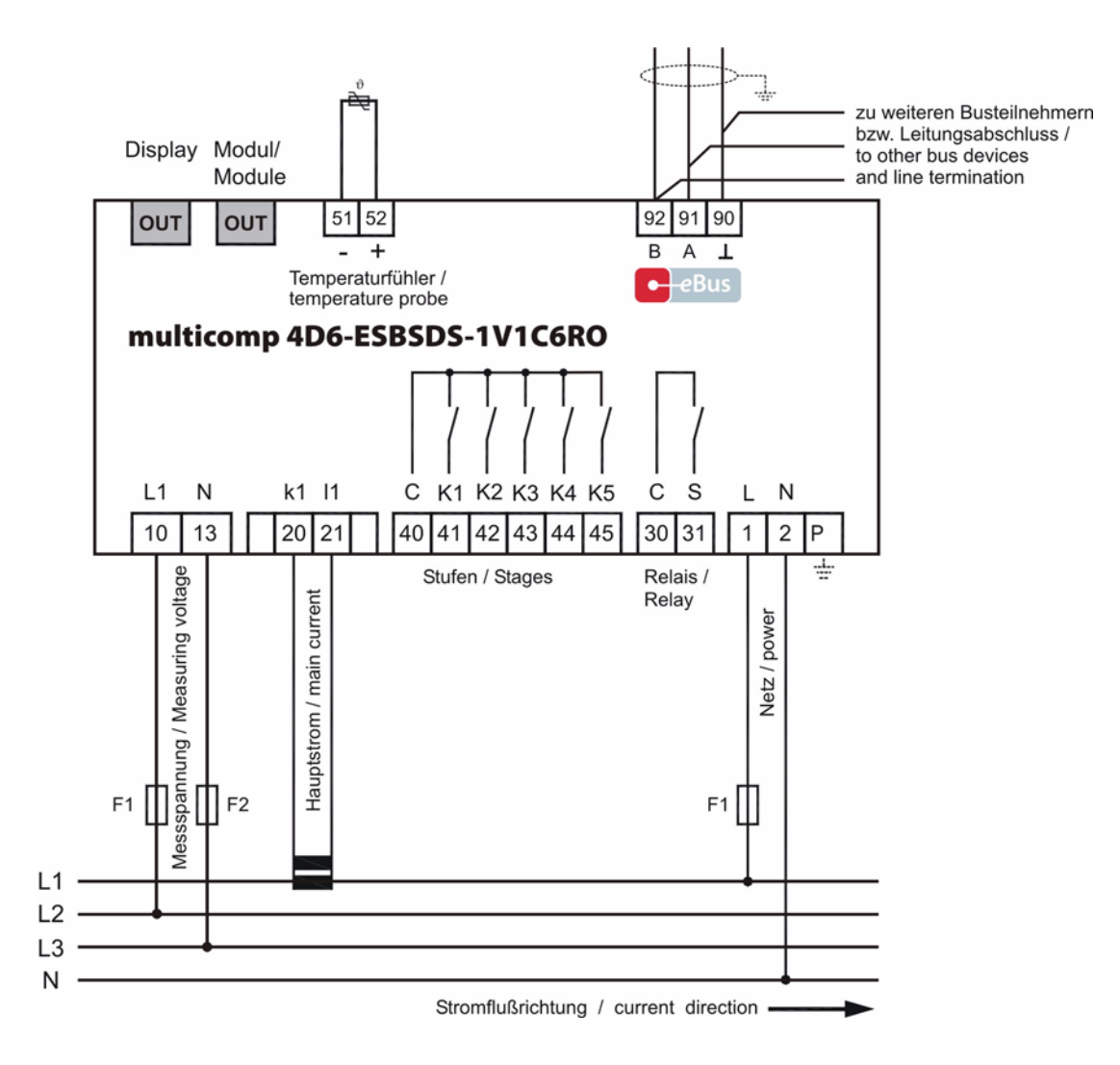

\* For voltage supply, see nameplate.

# 7 Technical data

# 7.1 Measuring and display values

| Voltage                        | Actual value of a measuring interval            | Phase - 0 or phase - phase, depending on programming                               |
|--------------------------------|-------------------------------------------------|------------------------------------------------------------------------------------|
|                                | Units                                           | [V, kV, MV] display is switched automatically                                      |
|                                | Measuring range                                 | 0.00kV to 10.00 MV                                                                 |
| Current                        | Actual value of a measuring interval            | Actual value per phase                                                             |
|                                | Units                                           | [A;kA] display is switched automatically                                           |
|                                | Measuring range                                 | 0.00A to 10.00kA                                                                   |
| Frequency                      | Power frequency measurement                     | f <sub>Grid</sub> ; measured with power supply correction                          |
|                                | Units                                           | [Hz]                                                                               |
|                                | Measuring range                                 | 4070Hz                                                                             |
| Apparent power                 | Calculation                                     | S <sub>total</sub> , three-phase                                                   |
|                                | Units                                           | [VA; kVA; MVA, TVA] display is switched automatically                              |
|                                | Measuring range                                 | 0.00VA to 200TVA                                                                   |
| Active power                   | Calculation                                     | P <sub>total;</sub> three-phase                                                    |
|                                | Units                                           | [W; kW; MW; TW]; display is switched automatically                                 |
|                                | Measuring range                                 | 0.00W to 200TW                                                                     |
| Reactive power                 | Calculation —> ind. & cap.                      | Q <sub>total;</sub> distinction between ind./cap.                                  |
|                                | Units                                           | [Var; kvar; Mvar] display is switched automatically                                |
|                                | Measuring range                                 | 0.00VAr to 200TVAr                                                                 |
| cosφ (fundamental<br>shift)    | Calculation —> ind. & cap.                      | $\cos\varphi$ ; distinction between ind./cap. $\cos\varphi$ in the display         |
|                                | Measuring range                                 | cosφ 0.1ind. <—1 —> 0.1cap.                                                        |
| Power factor                   | Measuring range                                 | 0.00 to 1.00, can only be read out via Bus                                         |
| Temperature                    | Measuring range                                 | -20°C to 100°C ± 2°C /                                                             |
| Harmonics                      | Distortion factor (THD) of voltage              | Voltage: THD                                                                       |
|                                | Partial distortion factors                      | 3.; 5.; 7.; 9.; 11.; 13.; 15.; 17. and 19th harmonic of the voltage                |
|                                | Units                                           | [%]                                                                                |
|                                | Measuring range                                 | 0.00% to 100%                                                                      |
| Harm. Harmonics of the current | Current harmonics<br>Total of current harmonics | 3.; 5.; 7.; 9.; 11.; 13.; 15.; 17. and 19th harmonic for each phase Current: $I_d$ |
|                                | Units                                           | [A]                                                                                |
|                                | Measuring range                                 | 0.00A to 999.9kA                                                                   |

# 7.2 Measuring accuracy

| Current      | ± 2% / ± 1digit   |
|--------------|-------------------|
| Voltage      | ± 2% / ± 1digit   |
| Power        | ± 4% / ± 1digit   |
| Power factor | ± 2% / ± 1digit   |
| Frequency    | ± 0.1% / ± 1digit |

# 7.3 Measuring principle

| Reading                                   | 64 values per period                                                                                                  |
|-------------------------------------------|----------------------------------------------------------------------------------------------------|
| A/D converter                             | 10 Bit                                                                                                    |
| Measuring U and I                         | Acquiring measuring values for U and I simultaneously;                                                                |
| Updating speed (complete measuring cycle) | ~ 330 ms                                                                                                    |
| Calculation of harmonics                  | DFT with 64 points over one period                                                                                    |
| Frequency measurement                     | Mode: Voltage measurement between phase Lx - N / Ly);<br>correct frequency measurement due to power supply correction |

# 7.4 Device memory

| Data storage                 |                  | 512 kB RAM battery-buffered                                                                                                    |
|------------------------------|------------------|----------------------------------------------------------------------------------------------------|
| Program and parameter memory |                  | 256 kB flash                                                                                                    |
| Memory type                  |                  | Ring buffer                                                                                                    |
| Extreme values (Max./Min.)   |                  | The highest values that have occurred (maximum indicator function) since switching on power supply or manually deleting extreme value |
| Event memory:                | Memory size      | 4096 events                                                                                                    |
| Limit violations:            | acquisition time | ≥ 550 ms                                                                                                    |

# 7.5 Power supply

|--|

# 7.6 Hardware inputs

| Measuring voltage input        | U <sub>Ph-N</sub><br>U <sub>Ph-Ph</sub>      | 57.75V <b>289V</b> 347V AC<br>100V <b>500V</b> 600V AC (over 500V AC Ph-Ph to 30,00KV AC Ph-Ph with<br>voltage transformer auxiliary) |
|--------------------------------|----------------------------------------------|----------------------------------------------------------------------------------------------------|
|                                | Direct impedance                             | at least 2.5 MOhm                                                                                                    |
|                                | Measuring range                              | programmable                                                                                                    |
| Temperature input              | Measuring range                              | -20°C to 100°C ± 2°C /                                                                                                    |
|                                | - Connection for PT1000<br>temperature probe |                                                                                                    |
| Measuring input for<br>current |                                              | 0.05A <b>5A</b> 6A AC for x/5A - transformer<br>0.01A <b>1A</b> 1.2A AC for x/1A - transformer                                        |
|                                | Power consumption                            | ≤2VA per input at 6A                                                                                                    |
|                                | Measuring range                              | programmable                                                                                                    |

# 7.7 Hardware outputs

| Relay outputs                            | stages             | 5 on the main device, one configurable as fan                                                                               |
|------------------------------------------|--------------------|----------------------------------------------------------------------------------------------------|
|                                          | switching capacity | 250V (AC) / 2A per Relay                                                                                                    |
| Error message relay                      | switching capacity | 250V (AC) / 2A floating, configurable as fan or stage                                                                       |
| Interface                                | serial interface   | RS-485                                                                                                    |
|                                          | bus protocol       | KBR eBus / module bus                                                                                                    |
|                                          | transmission speed | 38400 Baud, can be selected for Modbus                                                                                      |
|                                          | adressing          | can be addressed up to address 9999 for KBR eBus, scanning mode can be activated on the device                              |
|                                          |                    | bus addresses for Modbus 1 to 247 may be selected on the device                                                             |
| display and configu-<br>ration interface | serial interface   | RS -485 (RJ12)                                                                                                    |
| Module bus interface                     | serial interface   | RS-485 (RJ12) for ready-made KBR system cable (6 pole modular cable, unshielded), max. length 30 m when placed accordingly. |

# 7.8 Electrical connection

| Connection elements        |                                      | Screw-type terminal                                                                                                    |
|----------------------------|--------------------------------------|----------------------------------------------------------------------------------------------------|
| Permissible cross sect     | ion of the connection lines          | 2.5 mm <sup>2</sup> (Bus connection and temperature probe 1.5mm <sup>2</sup> )                                                                                                    |
| Measurement voltage inputs | Fuse protection                      | max. 6 A                                                                                                    |
| Measuring current input    | Fuse protection                      | NONE!!! Always short-circuit current transformer terminals k and I prior to opening the circuit!                                                                                                    |
| Input<br>Control voltage   | Fuse protection                      | max. 6 A                                                                                                    |
| Relay output               | Contact capacity                     | 500VA, 2A, 250V and 50/60 Hz                                                                                                    |
| BUS connection             | Connection material                  | For proper operation please only use shielded twisted-pair cables; e.g. I-Y(St)Y $2x2x0.8$                                                                                                    |
| Transformer connection     | Connections                          | see connection chart                                                                                                    |
| BUS connection             | Pins for BUS connection via<br>RS485 | $\begin{array}{c c} \hline \textbf{Device} \\ terminal 90 (\bot) \\ terminal 91 (A) \\ terminal 92 (B) \end{array} \xrightarrow[]{} \hline \textbf{MULTIMASTER} \\ \hline \rightarrow & \text{Pin } \bot \\ \hline \rightarrow & \text{Pin } A \\ \hline \rightarrow & \text{Pin } A \\ \hline \rightarrow & \text{Pin } B \\ \hline \rightarrow & \text{Pin } B \\ \hline \rightarrow & \text{see software manual} \\ \hline \end{tabular}$ |

# 7.9 Mechanical data

| Top hat rail device | Housing measures | 90 x 106 x 61 mm (H x W x D),                                                                                   |
|---------------------|------------------|----------------------------------------------------------------------------------------------------|
|                     | Mounting type    | Wall mounting on DIN rail 7.5 mm deep, in accordance with DIN EN 50022 Suitable for distribution board mounting |
|                     | Weight           | approx. 650g                                                                                                    |

# 7.10 Standards and Miscellaneous

| Environmental       | Standards                     | DIN EN 60721-3-3/A2: 1997-07; 3K5+3Z11; (IEC721-3-3; 3K5+3Z11)                                     |
|---------------------|-------------------------------|----------------------------------------------------------------------------------------------------|
| conditions          | Operating temperature         | - 5°C+60°C                                                                                         |
|                     | Humidity                      | 5%95%                                                                                              |
|                     | Storage temperature           | -25°C+70°C                                                                                         |
| Electrical safety   | Standards                     | DIN EN 61010-1/A2: 1996-05; (IEC1010-1/A2)                                                         |
|                     | Protection class              | II, in accordance with DIN EN 61010-/A2: 1996-05                                                   |
|                     | Overvoltage category          | CAT III: U <sub>Ph-Ph</sub> up to 400V                                                             |
|                     | Mode of protection            | IP20 in accordance with DIN EN 40050 Part 9: 1993-05                                               |
|                     | Electromagnetic compatibility | DIN EN 61000-6-3: 2005-06; (IEC 61000-6-3)<br>DIN EN 61000-6-2: 2000-03; (IEC 61000-6-2)           |
| Password protection | 4-digit                       | Deleting and programming parameters on the device is not enabled if password protection is active. |

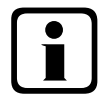

# Hinweis

Die Datenpunktbeschreibung für das Modbus-Protokoll steht Ihnen unter DTDTLX0035 / 2310-1 DE zur Verfügung.

# 7.11 Default settings after reset

| Primary voltage / secondary voltage               | 400 V / 400 V Ph-Ph                                              |
|---------------------------------------------------|------------------------------------------------------------------|
| Primary current / Secondary current               | 1000 A / 5 A                                                     |
| Cosφ 1 (target - Cosφ)                            | inductive 0.95                                                   |
| Cosφ 2 (target - Cosφ for recovery)               | inductive 1.00                                                   |
| Cos $\phi$ 3 (alarm - cos $\phi$ for FTS message) | inductive 0.92                                                   |
| Damping coefficient for current and voltage       | 2                                                                |
| Temperature measurement                           | Active                                                           |
| Operating point fan                               | 28°C, hysteresis 5°C                                             |
| Operating point alarm                             | 45°C, hysteresis 5°C                                             |
| Operating point emergency off                     | 48°C, hysteresis 5°C                                             |
| Idle time                                         | 30 sec.                                                          |
| Alarm relay time                                  | 1200 sec.                                                        |
| Alarm relay                                       | Break contact                                                    |
| Hysteresis connection                             | 70% of smallest available stage                                  |
| Hysteresis disconnection                          | 100% of smallest available stage                                 |
| Switch attenuation (stage interval)               | 8 sec.                                                           |
| Switching cycle limit                             | 80.000                                                           |
| Stage power                                       | No stage power programmed                                        |
| Stages                                            | Facility type standard                                           |
|                                                   | Discharge time 60 sec.                                           |
|                                                   | Detuning 7%                                                      |
|                                                   | Cabinet No. 1                                                    |
|                                                   | Stage 5 as fan                                                   |
| Harmonics monitoring                              | Enabled, THD 8%, error message is displayed                      |
| Induced current measurement                       | deactivated                                                      |
| Password                                          | 9999 / all functions can be accessed                             |
| Limiting value overvoltage switch-off             | Active, 253V Ph-N, stages switch off, error message is displayed |

# Unchanged by a RESET:

Bus address Date and time Language

# 8 Appendix

# 8.1 Temperature module - connection chart

#### 8.1.1 Terminal assignment

| Terminal 40 <sup>.</sup> | alarm relav | C1                |
|--------------------------|-------------|-------------------|
| Terminal 41:             | alarm relay | K1                |
| Terminal 42:             | fan relay   | C2                |
| Terminal 43:             | fan relay   | K2                |
| Terminal 51:             | temperature | probe PT 1000 (-) |
| Terminal 52:             | temperature | probe PT 1000 (+) |
|                          |             |                   |

| IN / OUT: | Module bus / supply voltage |
|-----------|-----------------------------|
|           | modulo buo / ouppiy voltago |

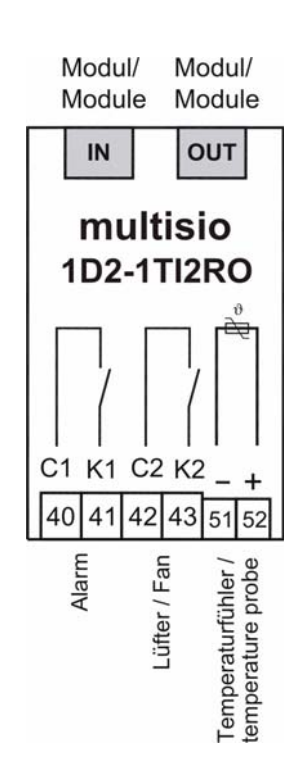

## 8.1.2 LED display

| LED1: | Alarm relay (on = relay idle state, alarm) |
|-------|--------------------------------------------|
| LED2: | Fan relay (on = relay switched on, fan on) |
| LED3: | No PT 1000 connected, line open            |
| LED4: | No PT 1000 connected, line short-circuited |

LED5: Operating voltage

# 8.1.3 Additional modules – function of the DIP switches

Basis setting: all switches to off

If the switch S6 is set to On and switched back to Off after approx. 3 seconds (max. 6 seconds), the module will change to scanning mode.

| S5 = Off         | S5 = |
|------------------|------|
| S1 = no function | S    |
| S2 = no function | S    |
| S3 = no function | S    |
| S4 = no function | S    |
|                  |      |

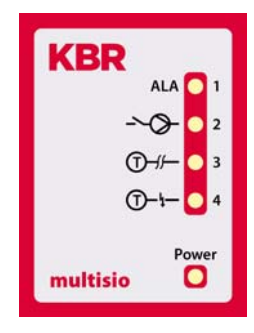

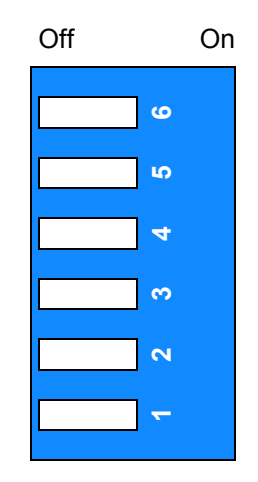

# 8.2 Relay module - connection chart

## 8.2.1 Terminal assignment

| Terminal 40: | Shared connection (C) |
|--------------|-----------------------|
| Terminal 41: | Output relay 1(K1)    |
| Terminal 42: | Output relay 2 (K2)   |

- Terminal 43: Output relay 3 (K3)
- Terminal 44: Output relay 4 (K4)
- IN / OUT: Module bus / supply voltage

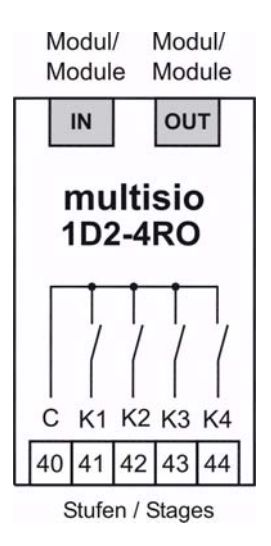

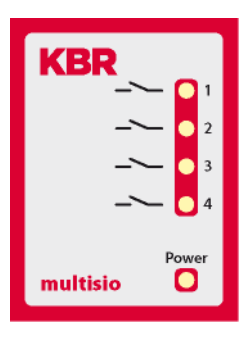

### 8.2.2 LED display

| LED1: | Output relay 1 (K1) switched |
|-------|------------------------------|
| LED2: | Output relay 2 (K2) switched |
| LED3: | Output relay 3 (K3) switched |
| LED4: | Output relay 4 (K4) switched |

LED5: operating voltage

# 8.2.3 Function of the DIP switches

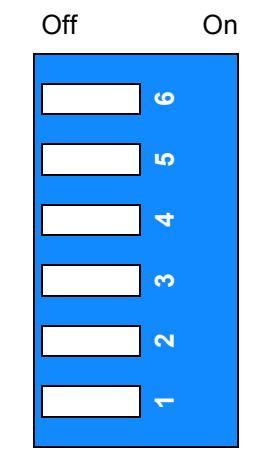

Basis setting: all switches to off

If the switch S6 is set to On and switched back to Off after approx. 3 seconds (max. 6 seconds), the module will change to scanning mode.

| S5 = Off         | S5 = On          |
|------------------|------------------|
| S1 = no function | S1 = no function |
| S2 = no function | S2 = no function |
| S3 = no function | S3 = no function |
| S4 = no function | S4 = no function |
|                  |                  |

# Attention:

The multisio 1D2-4CI may only be operated with series-connected current transformers! The transformers may not be grounded secondarily. Up to the 690V network (phase to phase voltage), the connected current transformers have to be designed for a test voltage of at least 2500VAC for 1 minute.

# 8.3 Current measuring module - connection chart

#### 8.3.1 Terminal assignment

IN / OUT: Module bus / supply voltage Terminal 20: transformer connection k 1 Terminal 21: transformer connection | 1 Terminal 22: transformer connection k 2 Terminal 23: transformer connection 12 Terminal 24: transformer connection k 3 Terminal 25: transformer connection 13 Terminal 26: transformer connection k 4 Terminal 27: transformer connection 14

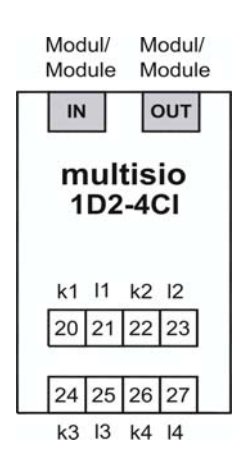

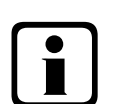

# Note

Connect the current transformers according to the terminal numbers, i.e. transformer 1 to terminal 20/21, transformer 2 to terminal 22/23 etc.!

8.3.2 LED display

LED 1: operating voltage

#### 8.3.3 Function of scan button

By pressing the button for a short time, the current measurement module is put into scan mode.

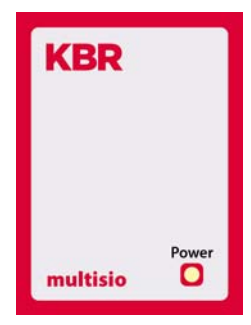

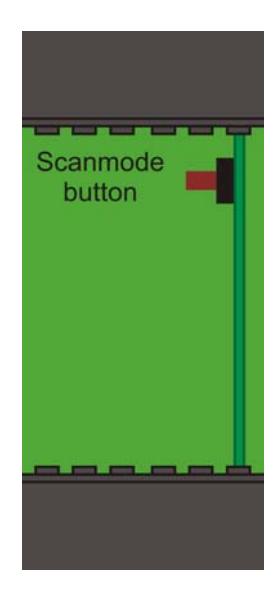

# 8.4 Temperature module - connection chart

### 8.4.1 Terminal assignment

| Terminal 40: | Relay input Alarm           |
|--------------|-----------------------------|
| Terminal 41: | Relay output Alarm          |
| Terminal 42: | Relay input Fan             |
| Terminal 43: | Relay output Fan            |
| Terminal 51: | Temperature input - PT1000  |
| Terminal 52: | Temperature input + PT1000  |
| IN / OUT:    | Module bus / supply voltage |

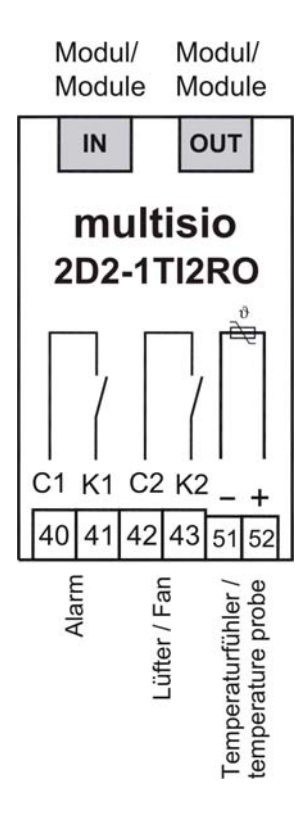

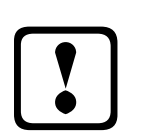

Note

The relay outputs of the module are floating relay outputs.

In KBR eBus scanning mode, all 4 input LEDs are flashing. In the module detection mode, the input LEDs generate a running light.

# 8.4.2 LED - Display

| LED1 on: | Alarm relay       | switched (contact open) |
|----------|-------------------|-------------------------|
| LED2 on: | Fan relay         | closed                  |
| LED3 on: | Temperature probe | interrupted             |
| LED4 on: | Temperature probe | short circuit           |
|          |                   |                         |

Power LED: Operating voltage

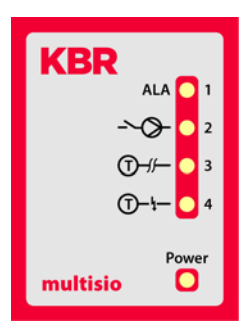

# 8.4.3 Function of scan button

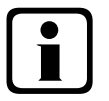

# Note

If the scan button is pressed briefly (until all LEDs light up for a short time), the module enters the scanning mode.

Switch setting illustrated:

| OFF | = | white |
|-----|---|-------|
| ON  | = | grav  |

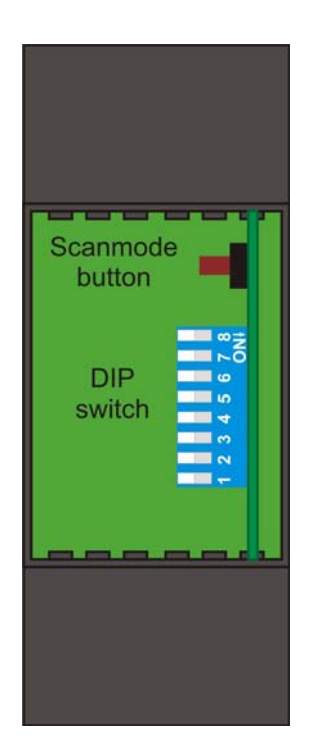

#### 8.4.4 Function of the DIP switches

| When switch is set to off: | When switch is set to on: |
|----------------------------|---------------------------|
| S8 = no function           | S8 = no function          |
| S7 = no function           | S7 = no function          |
| S6 = no function           | S6 = no function          |
| S5 = no function           | S5 = no function          |
| S4 = no function           | S4 = no function          |
| S3 = no function           | S3 = no function          |
| S2 = no function           | S2 = no function          |
| S1 = no function           | S1 = no function          |

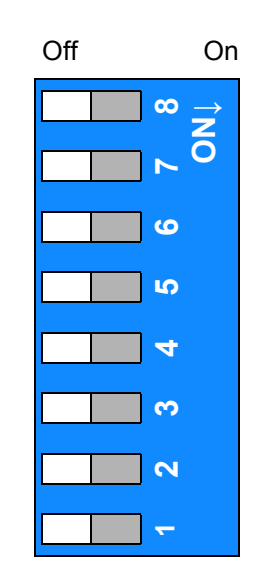

# 8.5 Relay module - connection chart

## 8.5.1 Terminal assignment

| shared connection (C) |
|-----------------------|
| output relay 1 (K1)   |
| output relay 2 (K2)   |
| output relay 3 (K3)   |
|                       |

Terminal 44: output relay 4 (K4)

| IN / OUT: Module bus / supply voltage | IN / OUT: | Module bus / supply voltage |
|---------------------------------------|-----------|-----------------------------|
|---------------------------------------|-----------|-----------------------------|

### 8.5.2 LED - Display

| LED1 for: | Output relay 1 (K1) switched |
|-----------|------------------------------|
| LED2 for: | Output relay 2 (K2) switched |
| LED3 for: | Output relay 3 (K3) switched |
| LED4 for: | Output relay 4 (K4) switched |

Power LED: Operating voltage

#### 8.5.3 Function of scan button

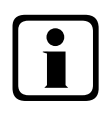

# Note

If the scan button is pressed briefly, the module enters the scanning mode.

Switch setting illustrated:

| OFF | = white |  |  |
|-----|---------|--|--|
| ON  | = gray  |  |  |

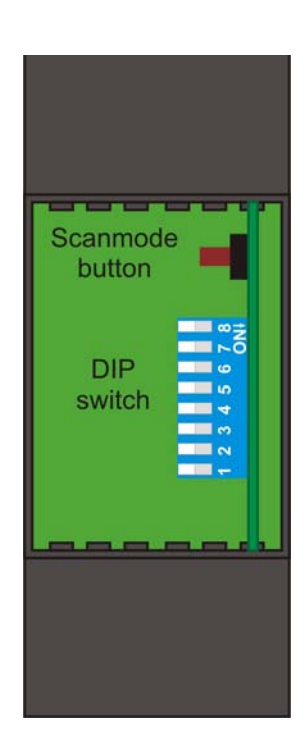

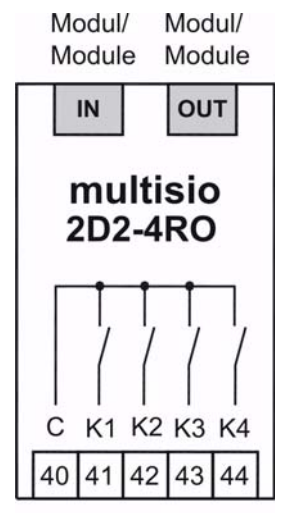

Stufen / Stages

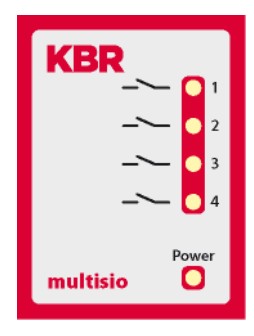

| When switch is set to off: | When switch is set to on: | Off | On             |
|----------------------------|---------------------------|-----|----------------|
| S8 = no function           | S8 = no function          |     | ∞ →<br>×       |
| S7 = no function           | S7 = no function          |     | <mark>ہ</mark> |
| S6 = no function           | S6 = no function          |     | 9              |
| S5 = no function           | S5 = no function          |     | Ω.             |
| S4 = no function           | S4 = no function          |     | 4              |
| S3 = no function           | S3 = no function          |     | ო              |
| S2 = no function           | S2 = no function          |     | 2              |
| S1 = no function           | S1 = no function          |     | ~              |